# **OPERATING MANUAL**

# MU 7036 EN J

# **MICROCOMPT+ LOADING TERMINAL DEVICE**

| J     | 2017/07/17 | English software, Volume conversion, Dead-man<br>valve for bottom version, ALMA Gas separator, Copy<br>out configuration for downstream assembly, Display<br>resolution 0.1 <i>[EDV409, EDV419, EDV430, EDV439,<br/>MDV413]</i><br>ACDA features <i>[PJN143]</i> , ESD valve return signal,<br>Pressure sensor | DSM        | MV          |
|-------|------------|----------------------------------------------------------------------------------------------------|------------|-------------|
| Н     | 2015/10/19 | Creation [MDV434]                                                                                                    | DSM        | SH          |
| Issue | Date       | Nature of modifications                                                                                                    | Written by | Approved by |

|      | MU 7036 EN J                                   |           |
|------|------------------------------------------------|-----------|
| ALMA | MICROCOMPT+ LOADING TEMINAL DEVICE             | Page 1/58 |
| 0    | This document is available at www.alma-alma.fr |           |

# CONTENTS

| 1 | GENERAL       | PRESENTATION AND DESCRIPTION         | 5        |
|---|---------------|--------------------------------------|----------|
| 2 | CONFIGU       | IRATION, SETTING AND CALIBRATION     | 6        |
|   | 2.1 Cont      | figuration                           | 6        |
|   | 2.2 Sett      | ting                                 | 7        |
|   | 2.3 Calib     | bration                              | 7        |
| 3 | LISER MO      | DDF                                  | 7        |
| 5 | 2.1           | -92                                  |          |
|   | 5.1 LOad      | aing                                 |          |
|   | 3.2 Men       |                                      | 9        |
|   | 3.2.1 M       | Aenu TOTALISER                       | 9        |
|   | 3.2.2 M       |                                      | 9        |
|   | 3.2.3 IV      |                                      | 10       |
|   | 3.3 List      | of alarms for bottom and top loading | 11       |
| 4 | SUPERVIS      | SOR MODE                             | 15       |
|   | 4.1 Men       | nu CALIBRATION/GAUGE                 | 15       |
|   | 4.1.1 Su      | ub-menu METER                        | 15       |
|   | 4.1.1.1       | Enter calibration                    | 16       |
|   | 4.1.1.2       | Linearisation/Flow                   | 16       |
|   | 4.1.2 Su      | ub-menu ADDITIVATION                 | 17       |
|   | 4.1.3 Su      | ub-menu EMB                          | 17       |
|   | 4.1.3.1       | EMB blender                          | 17       |
|   | 4.1.3.2       | EMB metrological denaturant          | 18       |
|   | 4.2 Men       | nu CONFIGURATION                     | 19       |
|   | 4.2.1 Su      | ub-menu ADDITIVATION                 | 19       |
|   | 4.2.1.1       | Injector settings                    | 19       |
|   | a)            | Injector type                        | 20       |
|   | b)            | Associated input                     | 21       |
|   | c)            | Nature of the product                | 21       |
|   | d)            | Denaturant                           | 21       |
|   | e)            | LSL input                            | 21       |
|   | t)            | Range volume                         | 21       |
|   | g)            | Rinsing volume                       | 22       |
|   | n)<br>:)      | Dose volume                          |          |
|   | 1)<br>4 3 4 3 | Name of the product                  | 22       |
|   | 4.2.1.2       | Nale setulitys                       |          |
|   | 4.2.2 SL      |                                      | 22<br>22 |
|   | 4.2.2.1       |                                      | 25<br>72 |
|   | 4.2.2.2       |                                      | 23       |
|   |               | MU 7036 EN J                         |          |

|              | AL  | <b>V VV</b> |
|--------------|-----|-------------|
| 0            | ~\L | _/*\/~\     |
| $\mathbf{C}$ |     |             |

| IVIU 7030 EIN J                                |  |  |
|------------------------------------------------|--|--|
| MICROCOMPT+ LOADING TEMINAL DEVICE             |  |  |
| This document is available at www.alma-alma.fr |  |  |

Page 2/58

|   | 4.2.3 | Sub-menu COMMUNICATION      | 24 |
|---|-------|-----------------------------|----|
|   | 4.2.4 | Sub-menu INSTRUMENTATION    | 24 |
|   | 4.2.4 | .4.1 DTQM                   | 24 |
|   | 4.2.4 | .4.2 Analog valve           | 24 |
|   | 4.2.4 | .4.3 Gas separator ALMA     | 25 |
|   | 4.2.4 | .4.4 Gas purge              | 25 |
|   | 4.2.5 | Sub-menu BLENDER            | 25 |
|   | 4.2.6 | Sub-menu BACKUP VALUES      | 25 |
|   | 4.3 N | Menu TIME ADJUSTMENT        | 26 |
|   | 4.4 N | Menu LANGUAGE               | 26 |
| 5 | METR  | OLOGICAL MODE               | 26 |
|   | 5.1 N | Menu INDICATOR REFERENCE    | 26 |
|   | 5.2 N | Menu CONFIGURATION          | 27 |
|   | 5.2.1 | Sub-menu UNIT AND ACCURACY  | 27 |
|   | 5.2.2 | Sub-menu CONVERSION         | 27 |
|   | 5.2.3 | Sub-menu INSTRUMENTATION    | 28 |
|   | 5.2.3 | .3.1 Memorization           | 28 |
|   | 5.2.3 | .3.2 IT2 mechanical printer | 28 |
|   | 5.2.  | .3.3 Overfill prevention    | 29 |
|   | 5.2.3 | .3.4 DTQM                   | 29 |
|   | 5.2.3 | .3.5 Vapor arm              | 29 |
|   | 5.2.3 | .3.6 Arm connected          | 29 |
|   | 5.2.3 | .3.7 ESDV return signal     | 29 |
|   | 5.2.3 | .3.8 Clogging               | 30 |
|   | 5.2.3 | .3.9 Pressure               | 30 |
|   | 5.2.4 | Sub-menu COMMUNICATION      | 30 |
|   | 5.2.4 | .4.1 Mode                   | 30 |
|   | 5.2.4 | .4.2 Parameters             | 31 |
|   | а     | a) SESAME II                | 31 |
|   | b     | b) Communication port       | 31 |
|   | 5.2.5 | Sub-menu LOGIC              | 33 |
|   | 5.2.  | .5.1 Product order          | 33 |
|   | 5.2.  | .5.2 Dyeing                 | 34 |
|   | 5.2.  | .5.3 ESDV command           | 35 |
|   | 5.2.  | .5.4 Reset volume           | 35 |
|   | 5.2.  | .5.5 Measuring start        | 35 |
|   | 5.2.  | .5.6 Options                | 36 |
|   | 5.2.  | .5./ Anti-traud             | 36 |
|   | 5.2.  | .5.8 Anti-blending          | 36 |
|   | 5.2.6 | Sub-menu DUAL               | 37 |
|   | 5.2.7 |                             | 37 |
|   | 5.2.8 | Sud-menu EMB ACDA           | 3/ |
|   | -     |                             | -  |

|   | MICR |
|---|------|
| 0 | This |

## MU 7036 EN J MICROCOMPT+ LOADING TEMINAL DEVICE This document is available at www.alma-alma.fr

Page 3/58

| 5.3      | Men    | u MEASURING SYSTEM EMA (PRINCIPAL) |    |
|----------|--------|------------------------------------|----|
| 5.3.1    | . Su   | b-menu METER COEFFICIENT           | 38 |
| 5.3.2    | Su     | b-menu CONVERSION                  | 38 |
| 5.3.3    | Sι     | b-menu TEMPERATURE                 | 39 |
| 5.3.4    | Sι     | b-menu GAS DETECTOR                | 39 |
| 5.3.5    | Su     | b-menu VALVE                       | 40 |
| 5.3.6    | i Sι   | b-menu PULSES/L OUTPUT             | 41 |
| 5.3.7    | Su     | b-menu SETTINGS                    | 41 |
| 5.       | 3.7.1  | Volumes settings                   | 41 |
| 5.       | 3.7.2  | Flow rates settings                | 42 |
| 5.       | 3.7.3  | Calibration analog output          | 42 |
| 5.4      | Men    | u MEASURING SYSTEM EMB (SECONDARY) |    |
| 5.4.1    | . Su   | b-menu CONVERSION                  | 43 |
| 5.4.2    | Su     | b-menu TEMPERATURE                 | 43 |
| 5.4.3    | S Si   | b-menu GAS DETECTOR                | 44 |
| 5.4.4    | Sι     | b-menu PULSES/L OUTPUT             | 44 |
| 5.4.5    | Sc     | us-menu FUNCTION                   | 45 |
| 5.       | 4.5.1  | Function $\rightarrow$ blender     | 45 |
|          | a)     | Meter coefficient                  | 45 |
|          | b)     | Valve                              | 45 |
|          | c)     | Settings                           | 46 |
|          | d)     | Blending type                      | 46 |
|          | e)     | Algorithm                          | 47 |
|          | f)     | Control thresholds                 | 47 |
|          | g)     | Operating mode                     | 47 |
| 5.       | 4.5.2  | Function $\rightarrow$ denaturant  | 48 |
|          | a)     | Mode denaturant                    | 48 |
|          | b)     | Meter coefficient                  | 48 |
|          | c)     | Settings                           | 48 |
|          | d)     | Anti-pollution valve               | 49 |
| 5.5      | Men    | u DATE AND TIME                    | 50 |
| ANNEXE 1 | l: TAE | LE FOR SESAME II UNITS             | 51 |
| ANNEXE 2 | 2: COL | )ES                                | 52 |
| RELATED  | σοςι   | MENTS                              | 58 |

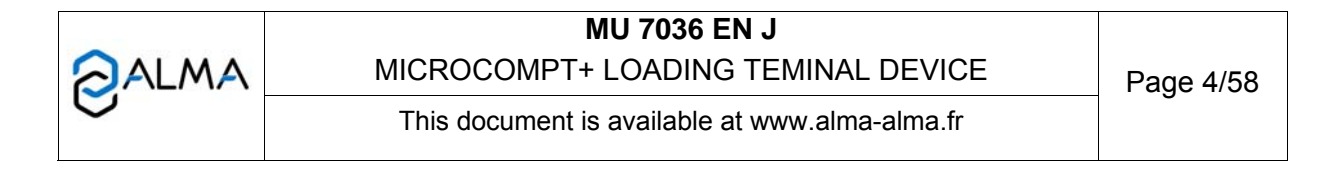

### 1 GENERAL PRESENTATION AND DESCRIPTION

The electronic calculator-indicating device MICROCOMPT+ for loading terminal is intended to be fitted on measuring systems to measure liquids other than water such as hydrocarbons. It is usually used for loading tank trucks or rail tankers.

It can be used for top loading and bottom loading. Specific functions are identified **BOTTOM** or **TOP**, later in the document.

The electronic calculator-indicating MICROCOMPT+ terminal device calculates and displays:

- $\Rightarrow$  Either volume (or mass) in metering conditions VM
- $\Rightarrow$  Or volume converted to base conditions VBASE.

It can take into account the temperature of liquid when it's measured by a Pt100 temperature sensor, and the density when it's acquired by a density transducer.

It can manage one or two measuring systems that can operate simultaneously: EMA for the principal product and EMB for the secondary product (for blending or metrological denaturation).

The MICROCOMPT+ controls a non-resettable totaliser for each measuring system (EMA and EMB). Those totalisers memorize and secure measurement information, which is read from the user interface. Considering their variable size, the maximum number of records in the metrological diary depends on the selected options (blending, metrological denaturation, conversion...).

Additivation is also managed by the calculator. Injection is required when an injector number is given by the user. It concerns an additive or a dye which can be denaturant. Configuration of the injectors is made in METROLOGICAL mode. Denaturation may be metrological. Injectors #3 to #6 are used for additivation, dyeing and non-metrological denaturation.

Injectors may be remote on an external equipment called 'ACDA'. The ACDA communicates with the MICROCOMPT+ through e MODBUS network. Then, up to 8 injectors may be managed, one of them are configured to control the remote injectors (for further information, refer to the operating manual MU 7075, available in French version only).

For **BOTTOM** and **TOP** applications, if denaturation is metrological, it can be systematic or optional (the basic product is delivered without any denaturant or with a single and regulated denaturant rate).

If injection is not systematic, pollution of the basic product with the injected product is avoided by the use of an anti-pollution valve (example: dye injection to get off-road diesel).

The features for anti-blending (interruption of the rinsing cycle and ending of measurement after injection of a quality) and anti-fraud (pouring presumption in a new compartment) are enabled in METROLOGICAL mode.

Conversion is a factory option. It can be activated independently for EMA and EMB. Main quantity and temperature for base conditions remain the same for the MICROCOMPT+. The main display for volume is chosen during the METROLOGICAL configuration of the MICROCOMPT+. For on-going operations:

- ⇒ On the right side of the display screen, the pictogram 'Vm' indicates a volume in metering conditions that means a the volume at temperature
- ⇒ Whereas the pictogram 'Vb' indicates a volume converted to base conditions that means the volume converted to reference temperature.

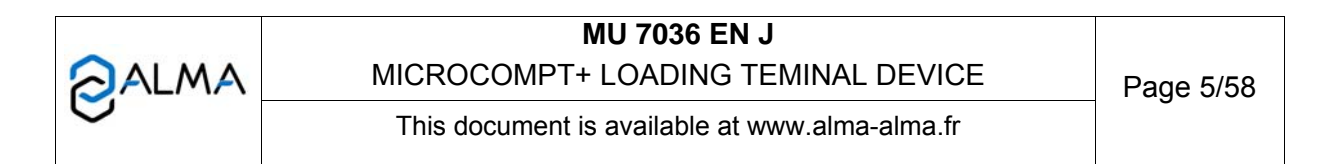

The calculator-indicating device registers on an index accumulated volumes (or masses) in metering conditions and/or in base conditions. It also controls a non-metrological totaliser in millilitres for each injector.

Two serial links are available to communicate with external equipment (mechanical printer, supervision device).

The front of the MICROCOMPT+ is made of:

- A liquid crystal display (LCD) which is used to display a 6-digit signed quantity and pictograms for units
- ⇒ A prompter: line of 20-alphanumeric characters for comments
- ⇒ 3 pushbuttons
- ⇒ A metrological electronic seal
- $\Rightarrow$  An internal switch operated with an ALMA magnetic or RFID key.

NOTE: If MICROCOMPT+ communicates with a system via  $\mu$ Config, the message UCONFIG... appears on the prompter.  $\mu$ Config is an optional additional tool on PC to access the MICROCOMPT's configuration.

The electronic calculator-indicating device MICROCOMPT+ has a flameproof case.

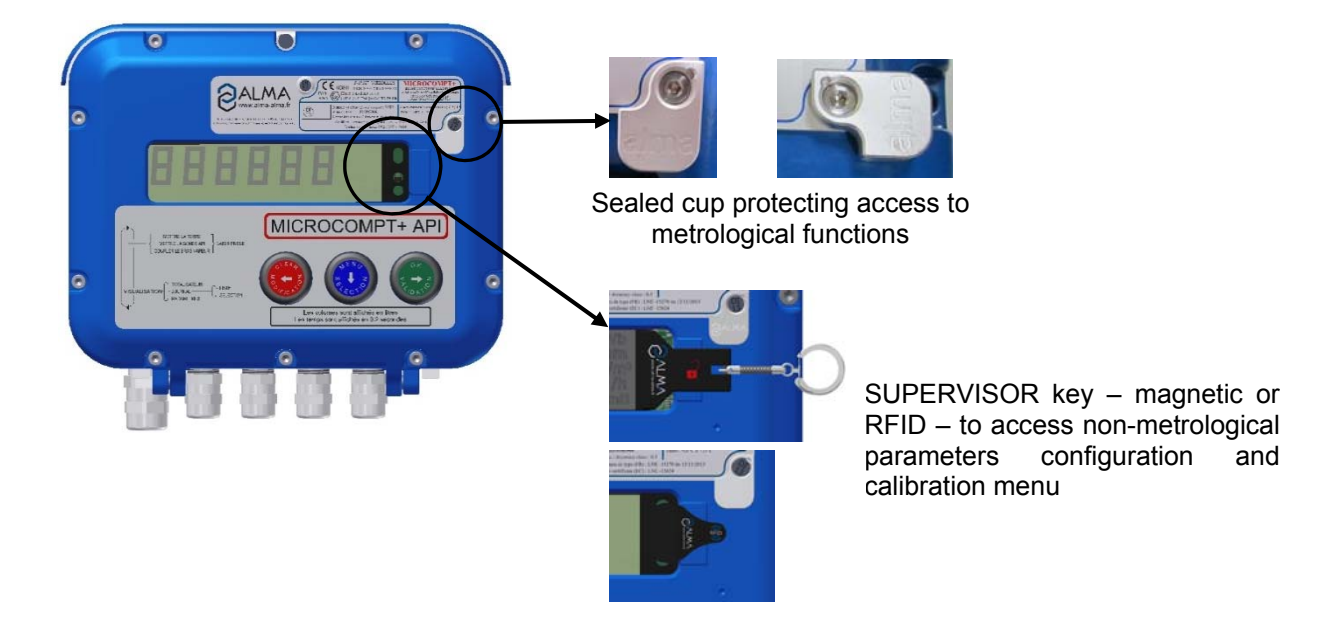

### 2 CONFIGURATION, SETTING AND CALIBRATION

### 2.1 Configuration

The configuration of the MICROCOMPT+ is made by an authorized person only. It's done at the putting into use of the measuring system and sometimes during metrological controls.

This mode allows setting all functional and metrological parameters. The physical features of the equipment, its instrumentation and its use are taken into account.

|      | MU 7036 EN J                                   |           |
|------|------------------------------------------------|-----------|
| ALMA | MICROCOMPT+ LOADING TEMINAL DEVICE             | Page 6/58 |
| 0    | This document is available at www.alma-alma.fr |           |

To access the METROLOGICAL mode, the MICROCOMPT+ has to be unsealed. Then turn the electronic sealed located at the right of the LCD display. Refer to <u>METROLOGICAL MODE</u>.

### 2.2 Setting

To access the SUPERVISOR mode, the ALMA magnetic or RFID key must be set at the right of the MICROCOMPT+ LCD display. This mode is used to set or change parameters for ongoing operations of the device.

Before using the device for the first time, enter the value of the parameters such as:

- Additivation: injectors, rates
- Products: name, quality
- Communication
- Instrumentation
- Display language

Refer to SUPERVISOR mode for setup.

### 2.3 Calibration

Calibration is used to control the accuracy of the measuring systems or the injectors. It's available by the Menu 'CALIBRATION' that proposes a semi-automatic procedure for verification and calibration of the meter. The procedure can be used for one of the measuring systems (EMA and EMB) and takes into account the last measurement that has been done with the relevant system.

Having made the proving of the metering, this menu 'CALIBRATION' allows calculating the error for the purpose of adjusting the coefficient.

Refer to SUPERVISOR mode.

### 3 USER MODE

This mode is for ongoing operations of the device.

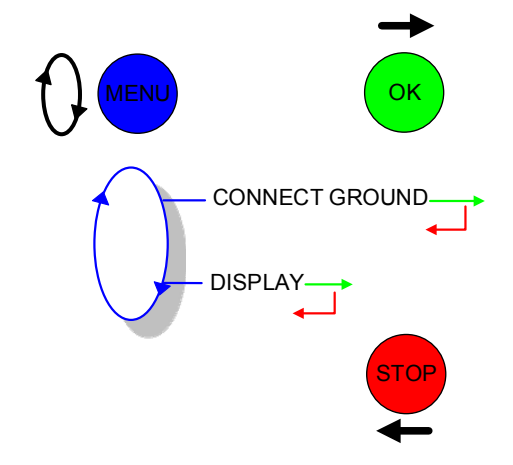

|      | MU 7036 EN J                                   |           |
|------|------------------------------------------------|-----------|
| ALMA | MICROCOMPT+ LOADING TEMINAL DEVICE             | Page 7/58 |
| 0    | This document is available at www.alma-alma.fr |           |

### 3.1 Loading

Loading authorization is given by the MICROCOMPT+ on condition that the loading security devices are connected. The loading authorization must have been received by the MICROCOMPT+ from the main computer (communication mode=connected).

Loading security devices are different according to the installation and application:

**BOTTOM.** Main security devices are: ground, overfill probe, vapor arm, loading arm, authorization.

**TOP.** Main security devices are: ground, arm orientation, arm position, dead-man valve, presence of a ticket, authorization.

In case of disconnection, the MICROCOMPT+ displays the related alarm alternatively with le volume already loaded. Reconnect the device and press green pushbutton to acknowledge the alarm.

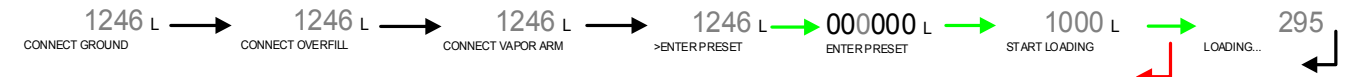

During delivery, the following information may be displayed depending on the configuration of the measuring system:

- The instantaneous flowrate (m<sup>3</sup>/h or L/min; depending on the display unit set)
- The temperature (°C) if it is taken into account
- The measured pressure (bar)
- The measurement volume (Vm or Vb)
- The conversion factor
- The blender or denaturant volume and the associated values

Simply follow the indications below:

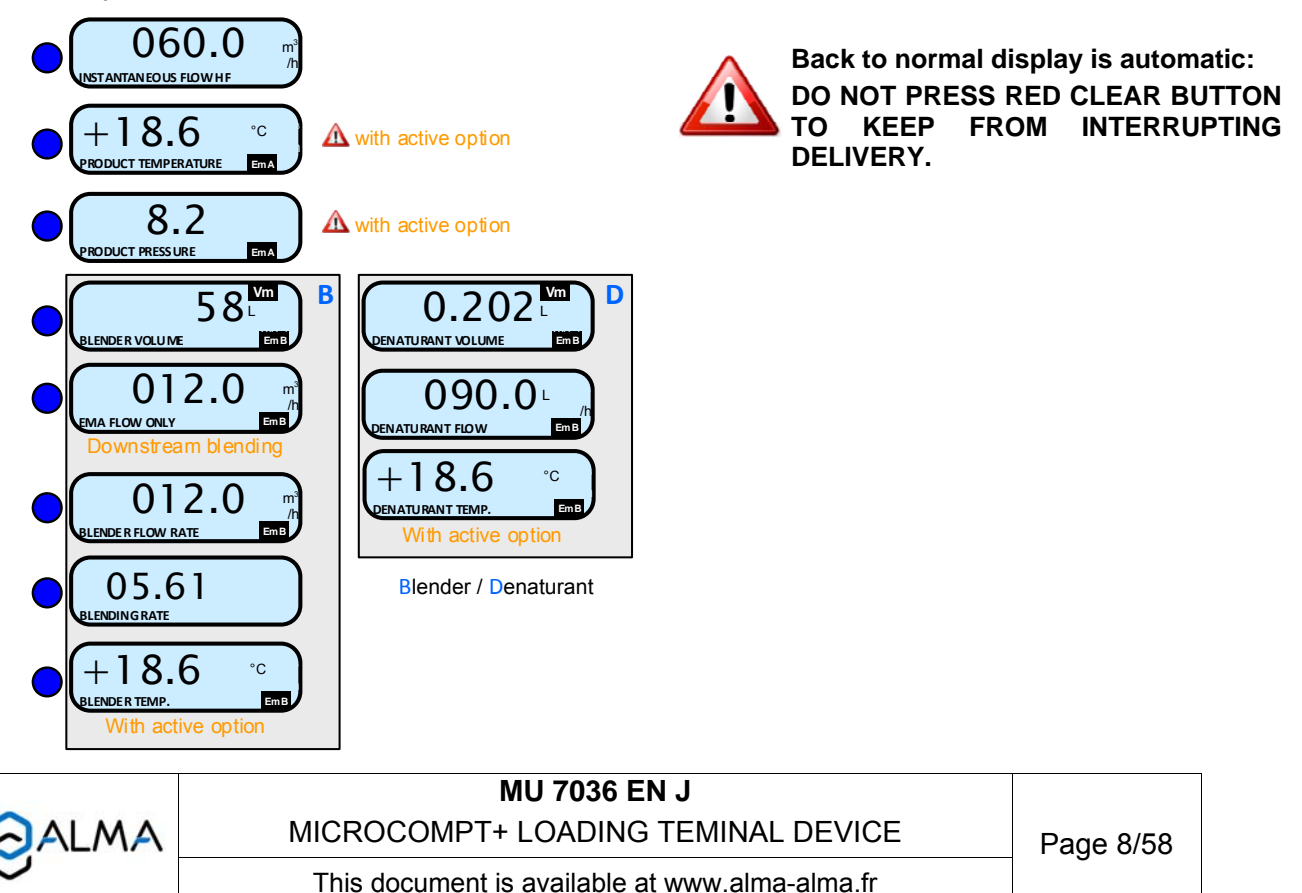

### 3.2 Menu DISPLAY

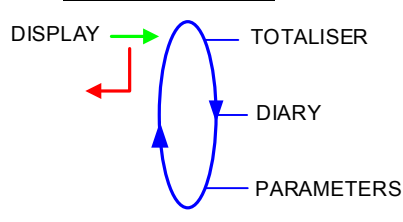

### 3.2.1 Menu TOTALISER

Totalisers for the principal product (EMA) and the secondary product (EMB) are displayed in this menu. Pictograms indicate the concerned measuring system.

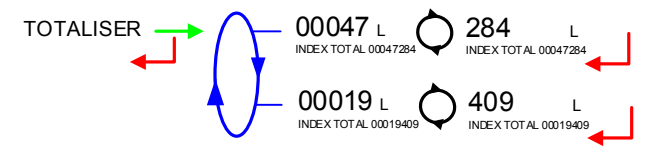

### 3.2.2 Menu DIARY

Display sequence of measurement results stored by the MICROCOMPT+. That can be done in two ways:

**LIST**: Display all the measurement details recorded, from the newest to the oldest, sorted by day then by measurement number

SELECTION: Display a specific measurement by selecting the day number

The following item may be displayed, depending on the configuration of the measuring system:

- Time of the end of measurement (with relevant option)
- Operation identifier (with relevant option)
- Quality indication (with relevant option)
- Volume of the principal product at temperature in °C
- Temperature of the principal product (with relevant option)
- Volume of the principal product at base conditions (with relevant option)
- Density used for conversion to base conditions de base of the principal product (with relevant option)
- Loading side (factory option)
- Objective blending rate (with relevant option)
- Volume of the secondary product at temperature in °C (with relevant option)
- Temperature of the secondary product (with relevant option)
- Volume of the secondary product at base conditions (with relevant option)
- Density used for conversion to base conditions de base of the secondary product (with relevant option)

Example of the information displayed for the last measurement:

| 234.7 | MU 7036 EN J                                   |           |
|-------|------------------------------------------------|-----------|
| ALMA  | MICROCOMPT+ LOADING TEMINAL DEVICE             | Page 9/58 |
| 0     | This document is available at www.alma-alma.fr | 0         |

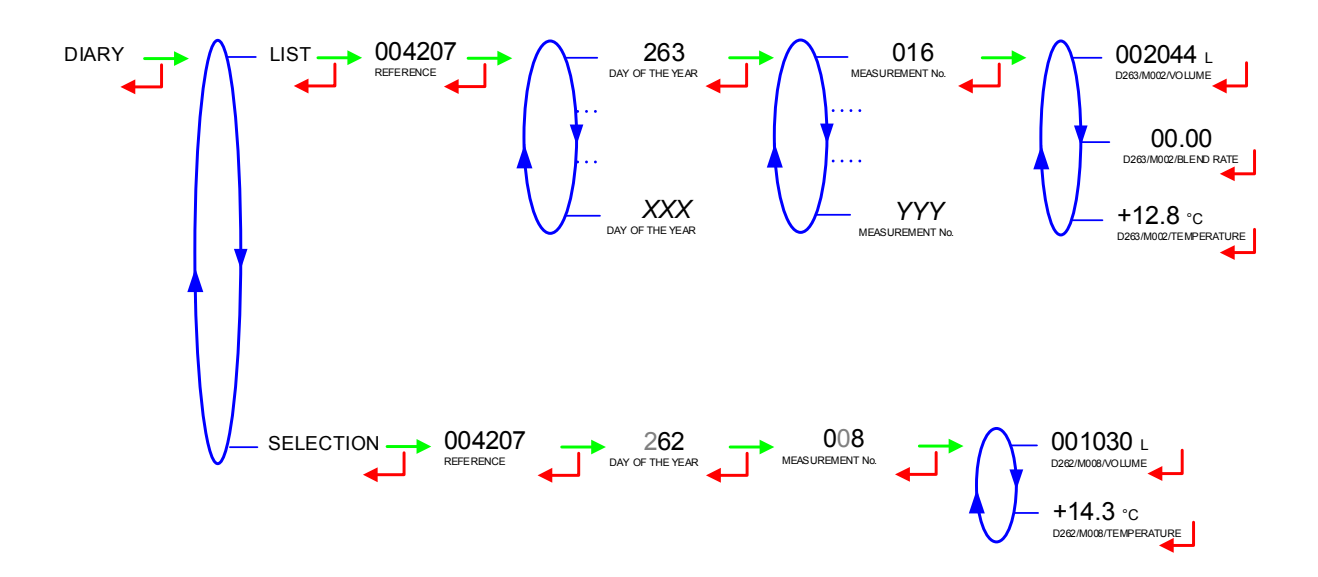

### 3.2.3 Menu PARAMETERS

The parameters that are displayed depend on the MICROCOMPT+ configuration.

OVERFILL: Values displayed in case of an overfill situation

**VALVE REACTION**: Parameters of the valve given for the last sequence of flow shutoff (except when it stops because of an alarm)

DATE AND TIME: Display of date and time

TEMPERATURE: Temperature of the principal product in °C (if taken into account)

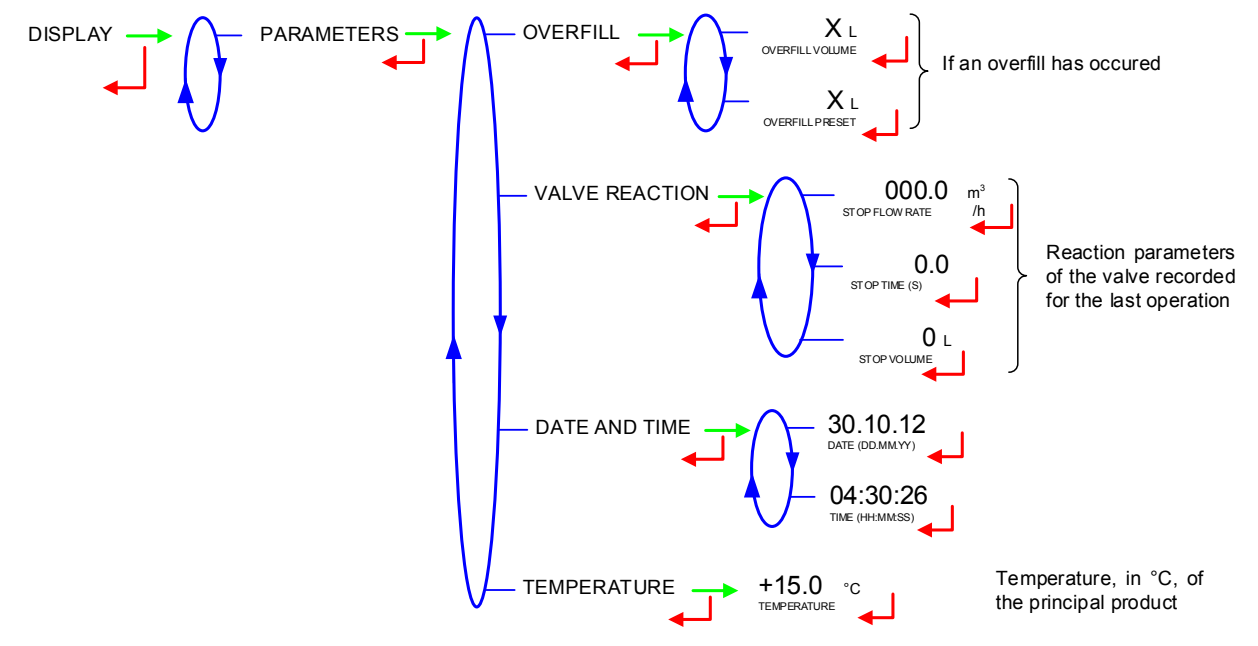

|   | MU 7036 EN J<br>MICROCOMPT+ LOADING TEMINAL DEVICE | Page 10/58 |
|---|----------------------------------------------------|------------|
| 0 | This document is available at www.alma-alma.fr     | C          |

## 3.3 List of alarms for bottom and top loading

|   | చ          | ION DISPLAY           | MEANING                                                          | ACTION                                                                      |
|---|------------|-----------------------|------------------------------------------------------------------|-----------------------------------------------------------------------------|
| V | <u>0</u> - | STOP LOADING          | Intentional interruption of the loading operation                | Continue or stop the loading operation                                      |
|   |            | EMERGENCY STOP        | Detection of an emergency stop                                   | Check the status of the emergency stop                                      |
|   |            | COMMUNICATION FAULT   | Absence of communication network                                 | Check the status on the control device                                      |
|   |            | POWER SUPPLY PROBLEM  | Power outage during discharge                                    | Check the cause / Restore power supply                                      |
|   |            | LOW FLOW FAULT        | Low flowrate (less than minimum flowrate)                        | Check the parameters / Check the hydraulic system (valve, strainer, nozzle) |
|   |            | HIGH FLOW FAULT       | High flowrate (greater than maximum flowrate)                    | Check the hydraulic system (valve, pumping)                                 |
|   |            | ZERO FLOW FAULT       | Zero flow principal product                                      | Check the hydraulic system (safety valve)                                   |
|   |            | METERING PROBLEM      | Metering problem with the principal measuring device             | Check if the pulse transmitter is powered (red indicators)                  |
|   |            | OVERFILL FAULT        | Over-filling of the compartment                                  | Dry out the wet probe or end measurement                                    |
|   |            | MANDATORY END         | Measurement end is required                                      | End operation                                                               |
|   |            | NO MORE AUTHORISATION | No more loading authorisation                                    | Check the reason on the control device                                      |
|   |            | GROUND FAULT          | Loss of ground signal                                            | Check the connection of the dead-man switch                                 |
|   |            | VAPOR ARM FAULT       | Loss of vapor arm signal                                         | Check the connection of the vapor arm                                       |
|   |            | TICKET FAULT          | No ticket in the local mechanical printer                        | Check the ticket is well-positioned                                         |
|   |            | DTQM FAULT            | Stop requested by the DTQM system                                | Deal with the problem on the DTQM/LR system                                 |
|   |            | LEAKAGE FAULT         | Metering detection without measurement                           | Check the tightness of the loading valve                                    |
|   |            | SAMPLING FAULT        | Problem with the sampler                                         | Check the status of the sampler                                             |
|   |            | QUALITY SELECTION     | No product selected                                              | Choose a product                                                            |
|   |            | TANK EMPTY            | Product unavailable                                              | Fill the tank with product                                                  |
|   | പ          | GAS DETECTED          | Detection of gas (principal product circuit EMA)                 | Make a purge (manual or automatic)                                          |
|   | USE        | EMB METERING PROBLEM  | Metering problem with the secondary measuring device             | Check if the pulse transmitter is powered (red indicators)                  |
|   | _          | EMB NO FLOWRATE       | Zero flow (secondary measuring system)                           | Check the hydraulic system (safety valve)                                   |
|   |            | BLENDING RATE FAULT   | Inappropriate blending ratio                                     | Check the blending rate set in metrological mode                            |
|   |            | EMB LEAKAGE FAULT     | Metering detection without injection of secondary product        | Check the hydraulic system of the denaturant                                |
|   |            | BLENDER FAULT         | Problem with the denaturant electronic device                    | Check the denaturant electronic device                                      |
|   |            | EMB UNDERFLOW         | Flowrate less than the min. flowrate set in metrological mode    | Check the hydraulic system (valve, strainer,<br>nozzle)                     |
|   |            | EMB HIGH FLOW         | Flowrate greater than the max. flowrate set in metrological mode | Check the hydraulic system (valve, pumping)                                 |
|   |            | EMB GAS FAULT         | Detection of gas (secondary product circuit EMB)                 | Make a purge (manual or automatic)                                          |
|   |            | BLENDER GAS FAULT     | Detection of gas                                                 | Make a purge (manual or automatic)                                          |
|   |            | DENATUR. TANK EMPTY   | Denaturant unavailable                                           | Fill the tank with denaturant                                               |
|   |            | NO DYEING             | Dyeing null                                                      | Check the additive hydraulic system                                         |
|   |            | DYELEAKAGE            | Metering detection without injection                             | Check the additive hydraulic system                                         |
|   |            | DYEING <>             | Dyeing rate too low                                              | Check the additive hydraulic system                                         |
|   |            | DYEING <+++>          | Dyeing rate too high                                             | Check the additive hydraulic system                                         |
|   |            | NO ADDITIVATION       | Additivation null                                                | Check the additive hydraulic system                                         |
|   |            | ADDITIVE LEAKAGE      | Metering detection without injection                             | Check the additive hydraulic system                                         |
|   |            | ADDITIVATION <>       | Additivation rate too low                                        | Check the additive hydraulic system                                         |
|   |            | ADDITIVATION <+++>    | Additivation rate too high                                       | Check the additive hydraulic system                                         |
|   |            | ADDITIVATION FAULT    | Problem with the additivation electronic device                  | Check the additivation electronic device                                    |
|   |            | DOSING FAULT          | Problem with the dosing of the additive                          | Check the additivation electronic device                                    |

|      | MU 7036 EN J                                   |            |
|------|------------------------------------------------|------------|
| ALMA | MICROCOMPT+ LOADING TEMINAL DEVICE             | Page 11/58 |
| 0    | This document is available at www.alma-alma.fr | Ū          |

| -or |        | <sup>OM</sup> DISPLAY | MEANING                                                                            | ACTION                                                                                  |
|-----|--------|-----------------------|------------------------------------------------------------------------------------|-----------------------------------------------------------------------------------------|
| Ŷ   |        | ACDA PROBLEM          | Problem with the ACDA                                                              | Check the electronic device ACDA                                                        |
|     |        |                       |                                                                                    | Wait for the end of the rinsing cycle                                                   |
|     | SER    | LINE RINSING FAULT    | Rinsing cycle not finished by the injector                                         | Blocking default if the injector is for denaturant<br>(see ANTI BLENDING configuration) |
|     | Š      | INJECT. LEAKAGE       | Metering detection on injector XX without                                          | Check the additive hydraulic system                                                     |
|     |        | DIARY FAULT           | Reset of the events diary                                                          | Acknowledge the alarm, check the date in supervisor mode                                |
|     |        | DISPLAY FAULT         | Problem with display card                                                          | If steady alarm, substitution of the display card                                       |
|     |        | WATCHDOG FAULT        | Fault with display or power card or AFSEC+ card                                    | If steady alarm, substitution of the faulty card                                        |
|     |        | VOLUME CONVER. FAULT  | Problem during conversion of volume                                                | If steady alarm, substitution of the AFSEC+<br>electronic card                          |
|     | ŋ      | TOTALISER LOST        | Loss of totaliser EMA                                                              | Substitution of the backup battery                                                      |
|     | CKIN   | EMB TOTALISER LOST    | Loss of totaliser EMB                                                              | Substitution of the backup battery                                                      |
|     | I BLO  | TEMPERATURE FAULT     | Temperature determination failure EMA                                              | If steady alarm, see a reparator for trouble shooting                                   |
|     | - NON  | EMB TEMP FAULT        | Temperature determination failure EMB                                              | If steady alarm, see a reparator for trouble shooting                                   |
|     | Ř      | VALVE FAULT           | Inappropriate reaction of the EMA control valve                                    | If steady alarm, inspect the authorization valve                                        |
|     | L<br>D | EMB VALVE FAULT       | Inappropriate reaction of the EMB control valve                                    | If steady alarm, check the control valve                                                |
|     | RA     | FILTER FAULT          | Filter fouling                                                                     | The pressure switch and the product line must                                           |
|     | ΡA     |                       | Mismatch between the status awaited and the                                        | Check the status of the entirellution value                                             |
|     | R      |                       | actual status of the antipollution valve<br>Mismatch between the position feedback | Check the metrological configuration.                                                   |
|     |        | MISMATCH ESDV         | of the ESDV                                                                        | inspect the ESDV                                                                        |
|     |        | INJECT CONFIG FAULT   | Disparity between metrological parameters                                          | Remove the disparity                                                                    |
|     |        |                       | Disparity between metrological parameters                                          | Pomovo the disperity                                                                    |
|     |        | DTEING CONFIG FAULT   | values                                                                             | Remove the disparity                                                                    |
|     |        | PRINTER FAULT <+> <-> | Problem with the IT2 mechanical printer                                            | If steady alarm, inspect the printer                                                    |
|     |        |                       |                                                                                    | Substitution of the backup battery                                                      |
|     |        | MEMORY LOST           | Error on SIM memorization                                                          | alarm, substitution of the backup battery                                               |
|     | KING   | COEFFICIENTS FAULT    | Deviation between coefficient LF/HF greater<br>than 0.5%                           | Modification of the low flow coefficient (K1)                                           |
|     | OC!    | PROM FAULT            | Loss of software or resident integrity                                             | Substitution of the AFSEC+ electronic card                                              |
|     | - BL   | RAM FAULT             | Saved memory fault                                                                 | Substitution of the AFSEC+ electronic card                                              |
|     | R      | EEPROM MEMORY LOST    | Loss of metrological configuration                                                 | Substitution of the AFSEC+ electronic card                                              |
|     | E C    | MEMORY OVER LOADED    | Loading diary is full                                                              | Substitution of the AFSEC+ electronic card                                              |
|     | AR/    | DATE AND TIME LOST    | Loss of date and time                                                              | Set date and time in supervisor mode<br>(supervisor key)                                |
|     | REP    | POWER BOARD FAULT     | Disparity between the software and the version of the power supply board           | Remove the disparity                                                                    |
|     |        | GAS DETECTOR FAULT    | Problem with the EMA gas detector                                                  | Check the gas detector                                                                  |
|     |        | GAS DETECTOR HIGH     | Problem with the high-point gas detector                                           | Check the gas detector                                                                  |
|     |        | EMB DETECTOR FAULT    | Problem with the EMB gas detector                                                  | Check the gas detector                                                                  |
|     |        | VISCOSITY FAULT       | Viscosity out of range                                                             | Check the curve in METROLOGICAL mode                                                    |

|       | MU 7036 EN J<br>MICROCOMPT+ LOADING TEMINAL DEVICE | D 40/50    |
|-------|----------------------------------------------------|------------|
| GUTWA | This document is available at www.alma-alma.fr     | Page 12/58 |

| 50 | DISPLAY               | MEANING                                                       | ACTION                                                                      |
|----|-----------------------|---------------------------------------------------------------|-----------------------------------------------------------------------------|
|    | STOP LOADING          | Intentional interruption of the loading operation             | Continue or stop the loading operation                                      |
|    | EMERGENCY STOP        | Detection of an emergency stop                                | Check the status of the emergency stop                                      |
|    | COMMUNICATION FAULT   | Absence of communication network                              | Check the status on the control device                                      |
|    | POWER SUPPLY PROBLEM  | Power outage during discharge                                 | Check the cause / Restore power supply                                      |
|    | LOW FLOW FAULT        | Low flowrate (less than minimum flowrate)                     | Check the parameters / Check the hydraulic system (valve, strainer, nozzle) |
|    | HIGH FLOW FAULT       | High flowrate (greater than maximum flowrate)                 | Check the hydraulic system (valve, pumping)                                 |
|    | ZERO FLOW FAULT       | Zero flow principal product                                   | Check the hydraulic system (safety valve)                                   |
|    | METERING PROBLEM      | Metering problem with the principal measuring device          | Check if the pulse transmitter is powered (red indicators)                  |
|    | OVERFILL FAULT        | Over-filling of the compartment                               | Dry out the wet probe or end measurement                                    |
|    | MANDATORY END         | Measurement end is required                                   | End operation                                                               |
|    | NO MORE AUTHORISATION | No more loading authorisation                                 | Check the reason on the control device                                      |
|    | GROUND FAULT          | Loss of ground signal                                         | Check the connection of the dead-man switch                                 |
|    | TICKET FAULT          | No ticket in the local mechanical printer                     | Check the ticket is well-positioned                                         |
|    | ARM POSITION FAULT    | Loading arm in high-position                                  | Check the loading arm position                                              |
|    | ARM ORIENT. FAULT     | Problem with the orientation of the arm in low-position       | Check the loading arm orientation (left or right)                           |
|    | ORIENTATION /2 RACKS  | Detection of a loading arm oriented on both sides of the rack | Check the loading arm orientation (left or right)                           |
|    | DEADMAN SWITCH        | The dead man switch is not connected                          | Check the dead man switch                                                   |
|    | LEAKAGE FAULT         | Metering detection without measurement                        | Check the tightness of the loading valve                                    |
|    | SAMPLING FAULT        | Problem with the sampler                                      | Check the status of the sampler                                             |
| Ľ  | SELECTION QUALITY     | No product selected                                           | Choose a product                                                            |
| S  | TANK EMPTY            | Product unavailable                                           | Fill the tank with product                                                  |
|    | GAS DETECTED          | Detection of gas (principal product circuit EMA)              | Make a purge (manual or automatic)                                          |
|    | EMB METERING PROBLEM  | Metering problem with the secondary measuring device          | Check if the pulse transmitter is powered (red indicators)                  |
|    | EMB NO FLOWRATE       | Zero flow (secondary measuring system)                        | Check the hydraulic system (safety valve)                                   |
|    | BLENDING RATE FAULT   | Inappropriate blending ratio                                  | Check the blending rate set in metrological mode                            |
|    | EMB LEAKAGE FAULT     | Metering detection without injection of secondary product     | Check the hydraulic system of the denaturant                                |
|    | BLENDER FAULT         | Problem with the denaturant electronic device                 | Check the denaturant electronic device                                      |
|    | EMB UNDERFLOW         | Flowrate less than the min. flowrate set in                   | Check the hydraulic system (valve, strainer,                                |
|    |                       | Flowrate greater than the max. flowrate set in                |                                                                             |
|    |                       | metrological mode                                             | Check the hydraulic system (valve, pumping)                                 |
|    | EMB GAS FAULT         | Detection of gas (secondary product circuit EMB)              | Make a purge (manual or automatic)                                          |
|    | BLENDER GAS FAULT     | Detection of gas                                              | Make a purge (manual or automatic)                                          |
|    | DENATUR. TANK EMPTY   | Denaturant unavailable                                        | Fill the tank with denaturant                                               |
|    | NO DYEING             | Dyeing null                                                   | Check the additive hydraulic system                                         |
|    | DYE LEAKAGE           | Metering detection without injection                          | · · · · · · · · · · · · · · · · · · ·                                       |
|    | DYEING <>             | Dyeing rate too low                                           | Check the additive hydraulic system                                         |
|    | DYEING <+++>          | Dyeing rate too high                                          |                                                                             |
|    | NO ADDITIVATION       | Additivation null                                             | Check the additive hydraulic system                                         |
|    | ADDITIVE LEAKAGE      | Metering detection without injection                          |                                                                             |
|    | ADDITIVATION <>       | Additivation rate too low                                     | Check the additive hydraulic system                                         |
|    | ADDITIVATION <+++>    | Additivation rate too high                                    | Check the additive hydraulic system                                         |

|      | MU 7036 EN J                                   |            |
|------|------------------------------------------------|------------|
| ALMA | MICROCOMPT+ LOADING TEMINAL DEVICE             | Page 13/58 |
| 0    | This document is available at www.alma-alma.fr |            |

| 70 <sup>7</sup> | DISPLAY                   | MEANING                                                                              | ACTION                                                                                                    |
|-----------------|---------------------------|--------------------------------------------------------------------------------------|----------------------------------------------------------------------------------------------------|
|                 | ADDITIVATION FAULT        | Problem with the additivation electronic device                                      | Check the additivation electronic device                                                                                    |
|                 | DOSING FAULT              | Problem with the dosing of the additive                                              | Check the additivation electronic device                                                                                    |
|                 | ACDA PROBLEM              | Problem with the ACDA                                                                | Check the electronic device ACDA                                                                                            |
| USER            | LINE RINSING FAULT        | Rinsing cycle not finished by the injector                                           | Wait for the end of the rinsing cycle. Blocking default if the injector is for denaturant (see ANTI BLENDING configuration) |
|                 | INJECT. LEAKAGE           | Metering detection on injector XX without                                            | Check the additive hydraulic system                                                                                         |
|                 | DIARY FAULT               | Reset of the events diary                                                            | Acknowledge the alarm, check the date in supervisor mode                                                                    |
|                 | DISPLAY FAULT             | Problem with display card                                                            | If steady alarm, substitution of the display card                                                                           |
|                 | WATCHDOG FAULT            | Fault with display or power card or AFSEC+                                           | If steady alarm, substitution of the faulty card                                                                            |
| U               | VOLUME CONVER. FAULT      | Problem during conversion of volume                                                  | If steady alarm, substitution of the AFSEC+<br>electronic card                                                              |
| KIN             | TOTALISER LOST            | Loss of totaliser EMA                                                                | Substitution of the backup battery                                                                                          |
|                 | EMB TOTALISER LOST        | Loss of totaliser EMB                                                                | Substitution of the backup battery                                                                                          |
| ON E            | TEMPERATURE FAULT         | Temperature determination failure EMA                                                | If steady alarm, see a reparator for trouble                                                                                |
| ž               | EMB TEMP FAULT            | Temperature determination failure EMB                                                | shooting                                                                                                    |
| R               | VALVE FAULT               | Inappropriate reaction of the EMA control valve                                      | If steady alarm, inspect the autorization valve                                                                             |
| <b>ATC</b>      | EMB VALVE FAULT           | Inappropriate reaction of the EMB control valve                                      |                                                                                                    |
| PAR             | FILTER FAULT              | Filter fouling                                                                       | be cleaned                                                                                                    |
| RE              | ANTI-POLLUTION VALVE      | Mismatch between the status awaited and the actual status of the antipollution valve | Check the status of the antipollution valve                                                                                 |
|                 | INJECT CONFIG FAULT       | Disparity between metrological parameters                                            | Remove the disparity                                                                                                    |
|                 | DYEING CONFIG FAULT       | Disparity between metrological parameters values                                     | Remove the disparity                                                                                                    |
|                 | PRINTER FAULT <-> <+>     | Problem with the IT2 mechanical printer                                              | If steady alarm, inspect the printer                                                                                        |
|                 | MEMOTY LOST <pile></pile> | Loss of saved memory                                                                 | Substitution of the backup battery                                                                                          |
|                 | MEMORY LOST               | Error on SIM memorization                                                            | Enter and exit the METRO mode / If steady<br>alarm, substitution of the backup battery                                      |
| U               | COEFFICIENTS FAULT        | Deviation between coefficient LF/HF<br>greater than 0.5%                             | Modification of the low flow coefficient (K1)                                                                               |
| CKI             | PROM FAULT                | Loss of software or resident integrity                                               | Substitution of the AFSEC+ electronic card                                                                                  |
| BLO             | RAM FAULT                 | Saved memory fault                                                                   | Substitution of the AFSEC+ electronic card                                                                                  |
| ч<br>К          | EEPROM MEMORY LOST        | Loss of metrological configuration                                                   | Substitution of the AFSEC+ electronic card                                                                                  |
| U<br>L<br>O     | MEMORY OVER LOADED        | Loading diary is full                                                                | Substitution of the AFSEC+ electronic card                                                                                  |
| AR <sup>A</sup> | DATE AND TIME LOST        | Loss of date and time                                                                | Set date and time in supervisor mode<br>(supervisor key)                                                                    |
| REP/            | POWER BOARD FAULT         | Disparity between the software and the version of the power supply board             | Remove the disparity                                                                                                    |
|                 | GAS DETECTOR FAULT        | Problem with the EMA gas detector                                                    | Check the gas detector                                                                                                    |
|                 | GAS DETECTOR HIGH         | Problem with the high-point gas detector                                             | Check the gas detector                                                                                                    |
|                 | EMB DETECTOR FAULT        | Problem with the EMB gas detector                                                    | Check the gas detector                                                                                                    |
|                 | VISCOSITY FAULT           | Viscosity out of range                                                               | Check the curve in metrological mode                                                                                        |

|      | MU 7036 EN J                                   |            |
|------|------------------------------------------------|------------|
| ALMA | MICROCOMPT+ LOADING TEMINAL DEVICE             | Page 14/58 |
| 0    | This document is available at www.alma-alma.fr |            |

### 4 SUPERVISOR MODE

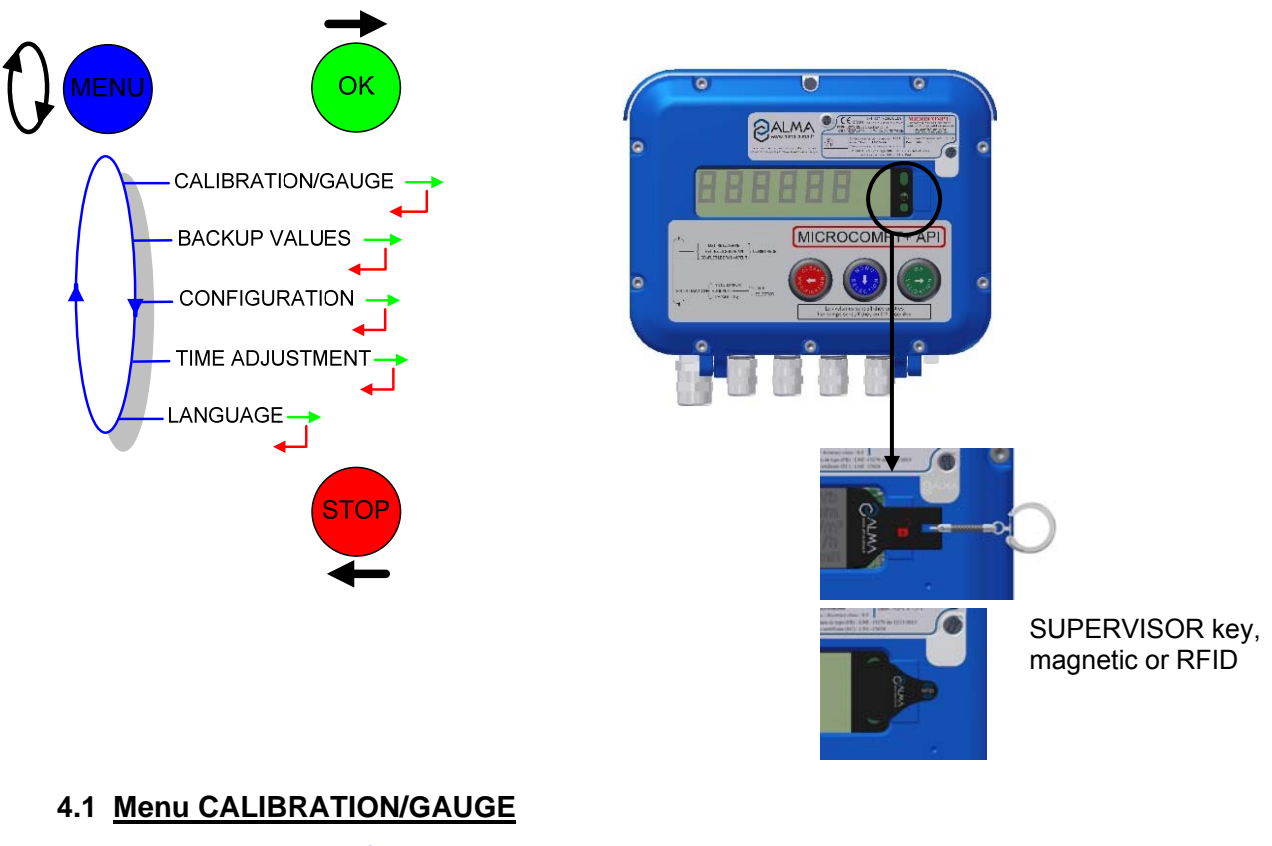

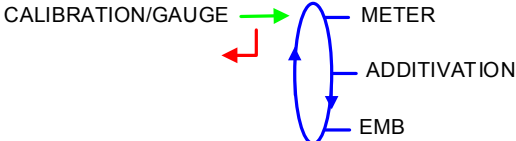

#### 4.1.1 Sub-menu METER

Having made the proving of the metering, this menu allows you to check the accuracy of the measuring system EMA or EMB by calculating the measuring device error and the new corrected coefficient.

For the EMA measuring system, the possibility is given to linearize the curve on 2 measuring points.

The volume displayed is the volume at metering conditions (one decimal point) even if volume conversion is activated and whatever the principal quantity (Vb or Vm) is.

**ENTER CALIBRATION**: Pour visualiser le détail du dernier mesurage sur l'un des ensembles de mesurage. Permet également d'appliquer un débit de consigne pour le prochain mesurage.

**LINEARISATION/FLOW**: Pour visualiser et configurer les points de la correction en débit.

METER 
ENTER CALIBRATION

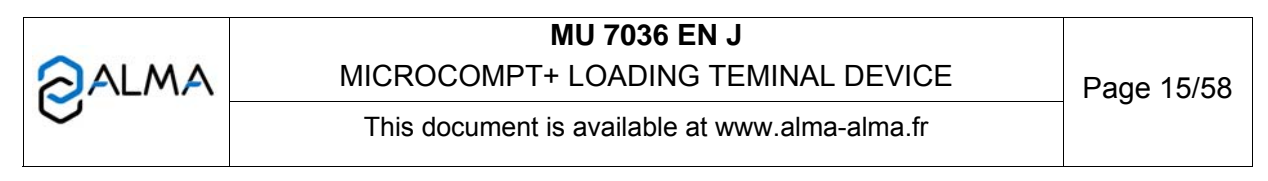

#### 4.1.1.1 Enter calibration

Calibration is proposed for both measuring systems: EMA (for principal product), EMB (for secondary product).

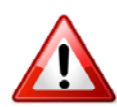

If the blending of principal and secondary products is made upstream the transfer point, the EMA valve remains open during the calibration of EMB only. So it is necessary to close manually the valve of principal product before proceeding to the calibration in that case.

First, fill the gauge (USER mode) in high or low flow with or without predetermination of the volume.

Switch to SUPERVISOR mode, choose CALIBRATION/GAUGE>METER>ENTER CALIBRATION and validate.

Enter the reference volume (read on the gauge and corrected), then validate.

The following information is then displayed:

The signed error in (%)

The coefficient revised as a function of the error

Enter a new flowrate value if necessary. This set-flowrate is taken into account by the MICROCOMPT+ for the next operation only, thus avoiding the seal removal.

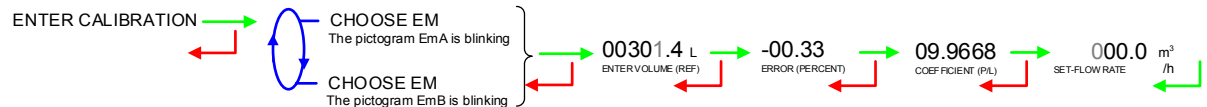

### 4.1.1.2 Linearisation/Flow

This menu is used to make a flow-correction for two measuring points (at low and high flowrate). The MICROCOMPT+ stores flowrate and coefficient calibrated values in order to define both correction points: at low and high flowrate. Linearisation is proposed only for the principal product (EMA).

When you validate the menu LINEARISARION/FLOW, the calibrated values are displayed; you need to unseal the MICROCOMPT+ to switch in **METROLOGICAL** mode and enter the values via the EMA>METER COEFFICIENT menu.

To linearize the curve, two tests are necessary. Follow the instructions:

- Fill the gauge in high flow [flow<sub>min</sub>×3]≤high flow<[flow<sub>max</sub>], and enter the volume read on the gauge in the menu CALIBRATION/GAUGE>METER>ENTER CALIBRATION as described above
- Fill the gauge in low flow [flow<sub>min</sub>]≤low flow≤flow<sub>min</sub>×1.5], enter the volume read on the gauge in the menu CALIBRATION/GAUGE>METER>ENTER CALIBRATION as described above
- Choose CALIBRATION/GAUGE>METER>LINEARISATION/FLOW and validate. It is then possible to see the coefficients and the flow rates data for the two tests carried out.

If the procedure has failed, the following alarms may be displayed:

- LARGE GAP K1/K2: Correction between both measuring points >0.5%
- FLOWS TOO CLOSE: High flowrate value is out of range. It needs to be: [flow<sub>min</sub>×3] ≤high flow<[flow<sub>max</sub>]

|      | MU 7036 EN J                                   |            |
|------|------------------------------------------------|------------|
| ALMA | MICROCOMPT+ LOADING TEMINAL DEVICE             | Page 16/58 |
| 0    | This document is available at www.alma-alma.fr |            |

- LO-FLOW OUT OF RANGE: Low flowrate value is out of range. It needs to be: [flow<sub>min</sub>] ≤low flow≤flow<sub>min</sub>×1.5]
- ONLY ONE GAUGE: One of the tests has not been done (at low or high flowrate)
- NO VALID GAUGE: Both tests have not been done (at low or high flowrate).

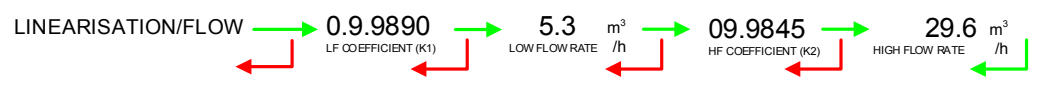

#### 4.1.2 Sub-menu ADDITIVATION

This menu is used to calibrate the injectors, except the MICRO-BLEND one. At the end of the calibration procedure, enter the true volume to correct the injector coefficient.

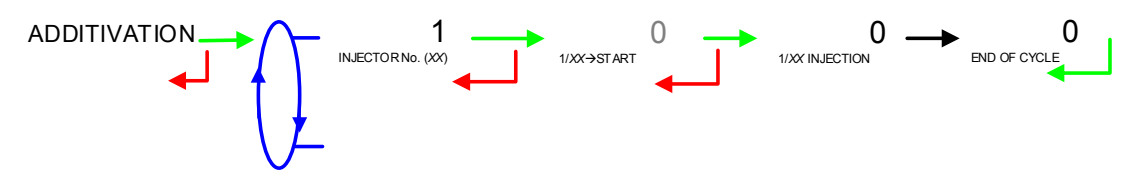

At the end of a cycle, if the additive volume is not at zero, press BP1 to input the true volume in order to display the calculated additive coefficient. Press BP1 a second time to edit the coefficient (for metrological injectors, this menu is disabled).

Warning: The coefficient displayed is the one that has been set in METROLOGICAL mode

Note: In some particular cases (metrological denaturation through EMB on injector #1 or systematic dyeing on a dedicated injector), this procedure displays the new coefficient after calibration and proposes to record it after removing the MICROCOMPT+ seal.

#### 4.1.3 Sub-menu EMB

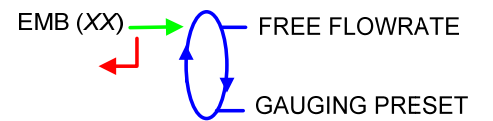

#### 4.1.3.1 EMB blender

For a blender measuring system EMB, use the menu GAUGING PRESET to flow EMB only.

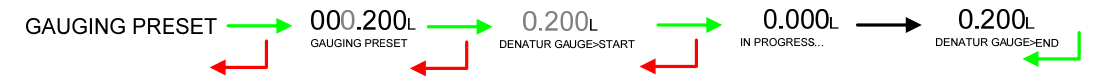

- Enter a preset volume of secondary product and validate with BP1
- Press BP1 one more time to finish the procedure at the end of pouring, or press BP3 to cancel the procedure.

|      | MU 7036 EN J                                   |            |
|------|------------------------------------------------|------------|
| ALMA | MICROCOMPT+ LOADING TEMINAL DEVICE             | Page 17/58 |
| 0    | This document is available at www.alma-alma.fr | U          |

4.1.3.2 EMB metrological denaturant

**FREE FLOWRATE**: This is to flow the measuring system EMB while keeping BP1 pushed

GAUGING PRESET: This is to flow the measuring system EMB only

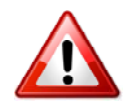

When calibrating the measuring system EMB as an injector of metrological denaturant, the MICROCOMPT+ must be unsealed to set the new coefficient which is a metrological parameter.

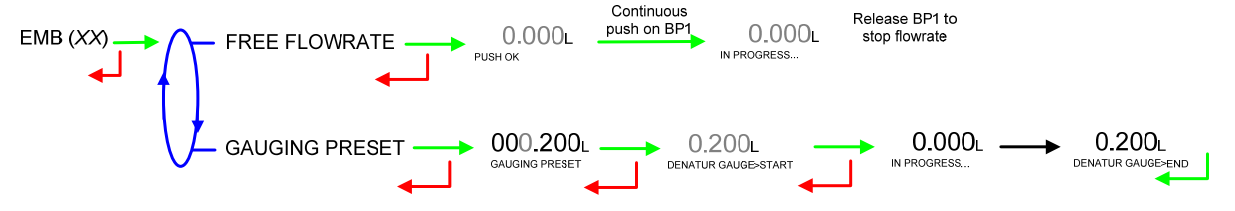

### STEP 1: Conditioning of the gauge

SUPERVISOR>CALIBRATION/GAUGE>EMB (DENATURANT)>FREE FLOW RATE: press green BP1 at least 2 seconds to let denaturant flow. Release BP1 to stop flow.

→ Technician Pushbutton: lets the denaturant flow (gauge conditioning)

#### STEP 2: Gauging

SUPERVISOR>CALIBRATION/GAUGE>EMB (DENATURANT)>GAUGING PRESET: set the preset volume (Unit: Litre; scale interval: millilitre)

- → Technician Pushbutton: starts the injection of one dose of denaturant inside the gauge
- → MICROCOMPT+: stops automatically the injection
- $\rightarrow$  Technician Pushbutton: measures the volume in the gauge.

### STEP 3: Calibration

SUPERVISOR>CALIBRATION/GAUGE>METER>ENTER CALIBRATION>CHOOSE EM: choose EMB, enter volume and error. The new coefficient is displayed.

- → Technician Pushbutton: sets volume and error in the MICROCOMPT+
- → MICROCOMPT+ calculates and displays of the new coefficient.

STEP 4: Coefficient memorisation.

METRO>EMB (DENATURANT)>COEFFICIENT (P/L): enter the new coefficient.

 $\rightarrow$  Technician Pushbutton: sets the new coefficient in the MICROCOMPT+.

| ALMA | MU 7036 EN J<br>MICROCOMPT+ LOADING TEMINAL DEVICE | Page 18/58 |
|------|----------------------------------------------------|------------|
| U    | This document is available at www.alma-alma.fr     |            |

### 4.2 Menu CONFIGURATION

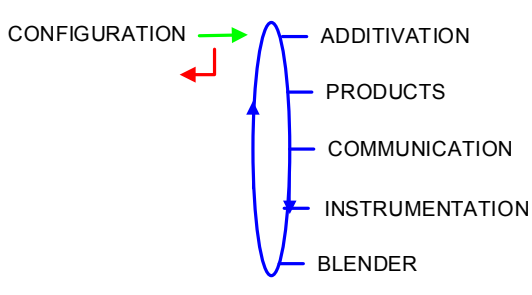

### 4.2.1 Sub-menu ADDITIVATION

This menu is for the additivation configuration:

**INJECTOR SETTINGS:** Configuration of the injectors

**RATE SETTINGS**: Configuration of the additivation general parameters.

RATE SETTINGS

#### 4.2.1.1 Injector settings

Configuration of the injectors. There may be up to 6 injectors depending on the device configurations and options.

In DUAL version, injectors 1 and 2 are not configurable. However, the name of the injected product may be changed. The other parameters, set in METROLOGICAL mode for denaturation, are on read-only access.

Injectors 3 to 6 are used for additivation, dyeing and non-metrological denaturation.

But if dyeing is forced (METROLOGICAL configuration), values are on readonly access. One of these messages appears: METRO. DENATURANT or METRO. DYEING.

The configuration of an injector associated to EMA\_ACDA or EMB\_ACDA must be done directly on the ACDA indicating device. If one of the features of such an injector is changed, then the message ACDA METRO appears.

|   | MU 7036 EN J<br>MICROCOMPT+ LOADING TEMINAL DEVICE | Page 19/58 |
|---|----------------------------------------------------|------------|
| 0 | This document is available at www.alma-alma.fr     |            |

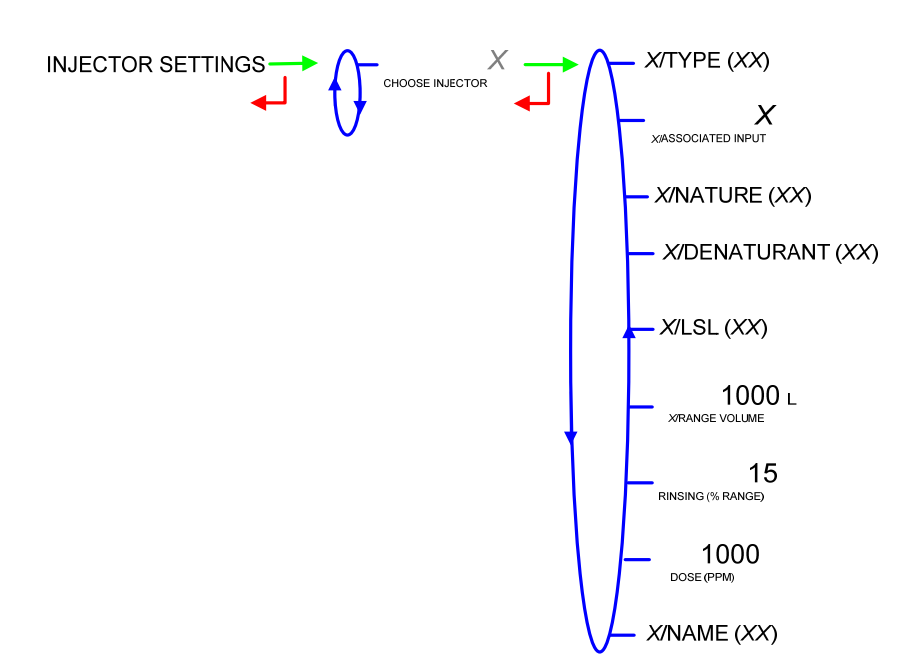

Possible combinations for the injectors' configuration:

| Configuration                                                      |                                                                                                    | DUAL→ON                                                                                |                                                                                               | DUAL→OFF                                                                 |
|--------------------------------------------------------------------|----------------------------------------------------------------------------------------------------|----------------------------------------------------------------------------------------|-----------------------------------------------------------------------------------------------|--------------------------------------------------------------------------|
|                                                                    | Metro: DUA                                                                                                  | L activated                                                                            | Metro: DUAL<br>not activated                                                                  |                                                                          |
|                                                                    | With<br>MICRO_BLEND<br>(IAC)                                                                                | Without                                                                                | With<br>MICRO_BLEND<br>(IAC)                                                                  | Without                                                                  |
| Injector#1<br>Injector#2<br>Injector#3<br>Injector#4<br>Injector#5 | <ul> <li>None</li> <li>ACDA</li> <li>Micro Blend</li> <li>None</li> <li>Metering</li> <li>Dosing</li> </ul> | <ul> <li>None</li> <li>ACDA</li> <li>None</li> <li>Metering</li> <li>Dosing</li> </ul> | <ul> <li>None</li> <li>Metering</li> <li>Dosing</li> <li>ACDA</li> <li>Micro Blend</li> </ul> | <ul> <li>None</li> <li>Metering</li> <li>Dosing</li> <li>ACDA</li> </ul> |
| Injector#6                                                         | ACDA     Micro Blend                                                                                        | ACDA                                                                                   |                                                                                               | - 4004                                                                   |
| Injector#7                                                         | • ACDA                                                                                                    | • ACDA                                                                                 | ● ACDA                                                                                        | • ACDA                                                                   |

a) Injector type

Choose the injector type:

**METERING**: metering-type injector (MIV or PAM). Display and set the injector coefficient

**DOSING**: dosing-type injector with or without feedback control (GATE PACK, HYROLEC). Enter the piston strokes needed to inject the dose.

**ACDA**: Remote injector controlled by the ACDA. In case of a metrological injector, it must be set up directly on the ACDA indicating device.

|      | MU 7036 EN J                                   |            |
|------|------------------------------------------------|------------|
| ALMA | MICROCOMPT+ LOADING TEMINAL DEVICE             | Page 20/58 |
| S    | This document is available at www.alma-alma.fr | U U        |

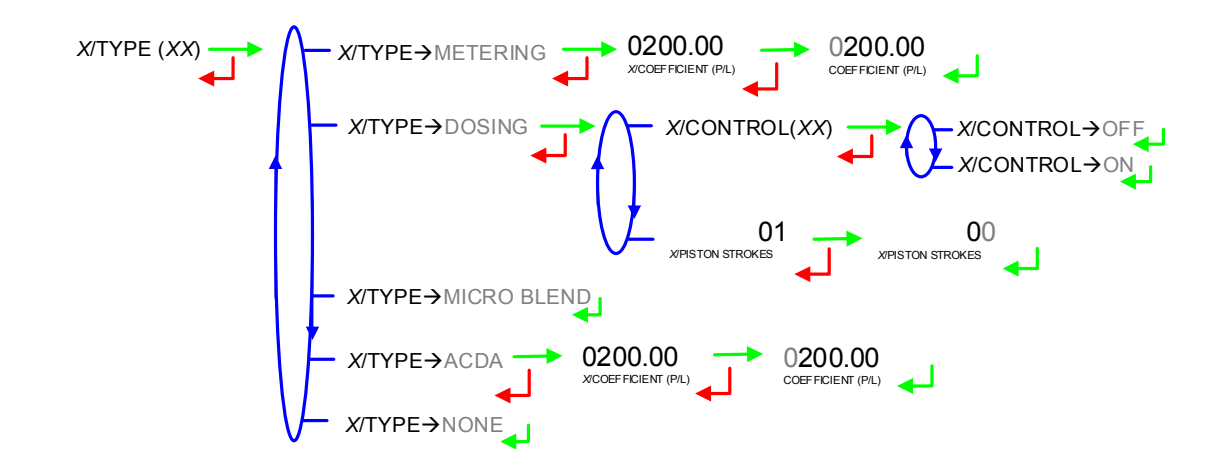

#### b) Associated input

Choose the input associated to the injector (meter or control) or choose the ACDA injector associated to the MICROCOMPT+ injector.

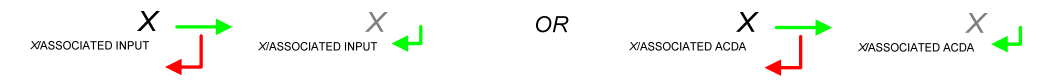

#### c) Nature of the product

Choose the nature of the injected product: additive or dye.

```
X/NATURE (XX) → NATURE→ADDITIVE
NATURE→DYE
```

#### d) Denaturant

This menu is used to declare an injector as denaturant. It reinforces the controls (anti-fraud and anti-blending). An alarm forces the end of measurement.

X/DENATURANT (XX) → DENATURANT → OFF DENATURANT → OFF DENATURANT → OFF

#### e) LSL input

Choose the LSL input associated to the injector of additive, dye or denaturant.

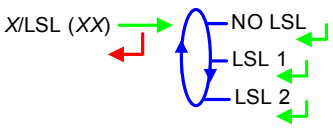

f) Range volume

Enter the range volume. It needs to be between 200-500 litres of principal product.

|              | MU 7036 EN J                                   |            |
|--------------|------------------------------------------------|------------|
| <b>ALMA</b>  | MICROCOMPT+ LOADING TEMINAL DEVICE             | Page 21/58 |
| $\mathbf{r}$ | This document is available at www.alma-alma.fr | -          |

#### g) Rinsing volume

This menu is used to define the rinsing volume as a percentage of the range volume. It needs to be **between 10-30%**. It corresponds to the volume of product required after an injection so that the line is no longer seen as 'contaminated'.

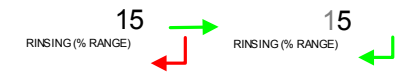

#### h) Dose volume

This menu is used to define the volume of additive or dye (PPM for injection): volume in millilitres of the dose to be injected for 1000 litres of product.

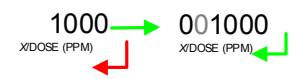

#### i) Name of the product

Enter the name of the injected product: injector label (6 characters).

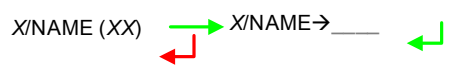

#### 4.2.1.2 Rate settings

This menu is used to configure the additivation minimum and maximum rates beyond which an alarm is triggered.

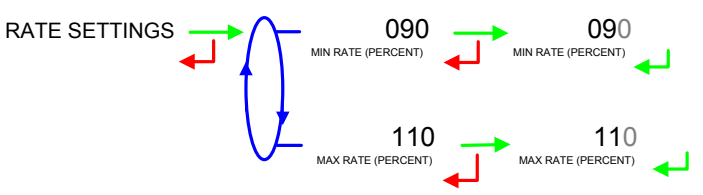

#### 4.2.2 Sub-menu PRODUCTS

**PRODUCT NAME**: Name of the product that the MICROCOMPT+ displays in USER mode when pre-measuring conditions are met.

QUALITY LIST: Configuration of quality elements (product, additive, dye).

PRODUCTS - PRODUCT NAME

|      | MU 7036 EN J                                   |            |
|------|------------------------------------------------|------------|
| ALMA | MICROCOMPT+ LOADING TEMINAL DEVICE             | Page 22/58 |
| 0    | This document is available at www.alma-alma.fr | C          |

4.2.2.1 Product name

Enter the name of the principal product (6 characters). Default display: NONE

PRODUCT NAME→NONE PRODUCT NAME (XX)

### 4.2.2.2 Quality list

This menu is available when the MICROCOMPT+ is operating in autonomous mode (CONFIGURATION>COMMUNICATION>MODE→AUTONOME).

It allows to configure the qualities for the additivation and/or dyeing of the principal product (according to option). Depending on the option chosen in METROLOGICAL mode (CONFIGURATION>LOGIC>OPTIONS>OPTION $\rightarrow$ CODE 01), the quality to be loaded may be chosen at the beginning of each measurement or automatically fixed by the status of the authorisation inputs.

When quality exits QUALITY $\rightarrow$ ON, it is defined as follows:

(QUAL1)/CODE AUTO: Code corresponding to the combination of status of the digital inputs for the automatic determination of the quality. Depends on the metrological and factory configuration

(QUAL1)/NAME: Name of the quality which will be proposed to the driver at the beginning of the measurement

(QUAL1)/BLENDER: In case of blending, enter the blending rate using menu.

(QUAL1)/ADDITIVE: In case of additive injection. Specify:

- INJECTOR: The number of the injector assigned. Enter a null value for 'no additivation'
- **PPM**: The additivation rate for 1000 litres of principal product.

(QUAL1)/DYE: In case of dye injection. Specify:

- INJECTOR: The number of the injector assigned. Enter a null value for 'no coloration'
- PPM: The additivation rate for 1000 litres of principal product.

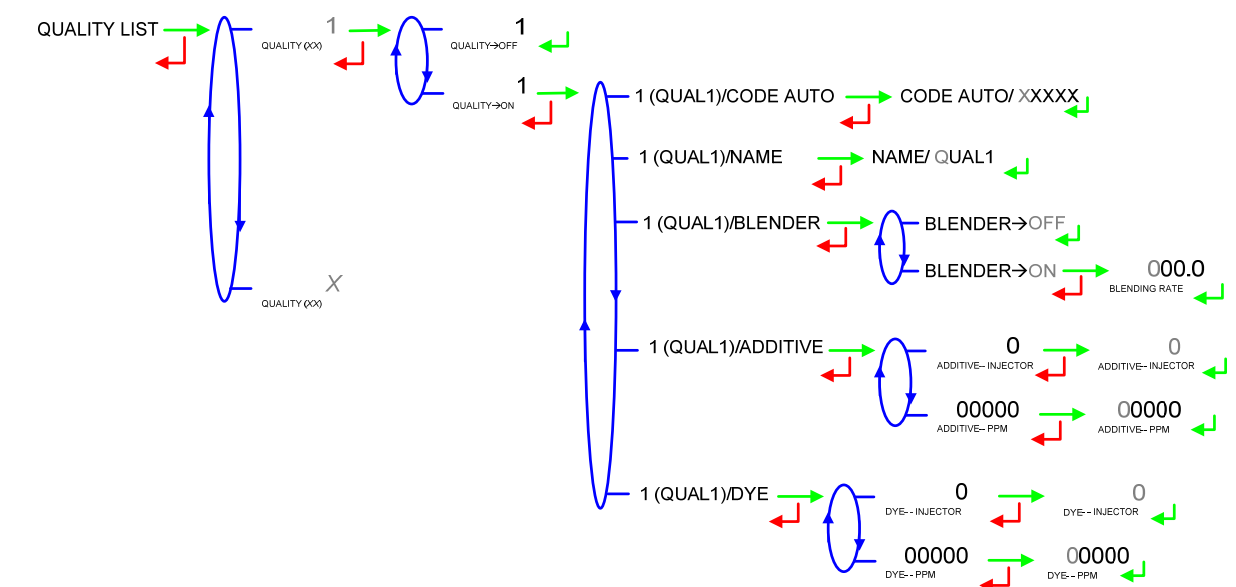

|      | MU 7036 EN J                                   |            |
|------|------------------------------------------------|------------|
| ALMA | MICROCOMPT+ LOADING TEMINAL DEVICE             | Page 23/58 |
| 0    | This document is available at www.alma-alma.fr | U          |

#### 4.2.3 Sub-menu COMMUNICATION

This menu allows to define the configuration of the communication with the control device (main computer). If it's done in METROLOGICAL mode (METRO>CONFIGURATION>COMMUNICATION>MODE→SUPERVISOR), it has priority. But it may be define by this menu.

**AUTONOMOUS**: The MICROCOMPT+ operates in autonomous mode (security management) with or without the useful authorisation.

**CONNECTED**: The MICROCOMPT+ operates with the control device (main computer) with or without the useful authorisation

**SEMI AUTONOMOUS**: The MICROCOMPT+ operates in autonomous mode (security management) with or without the useful authorisation. The MICROCOMPT+ takes into account the authorisation given by the control device if connected.

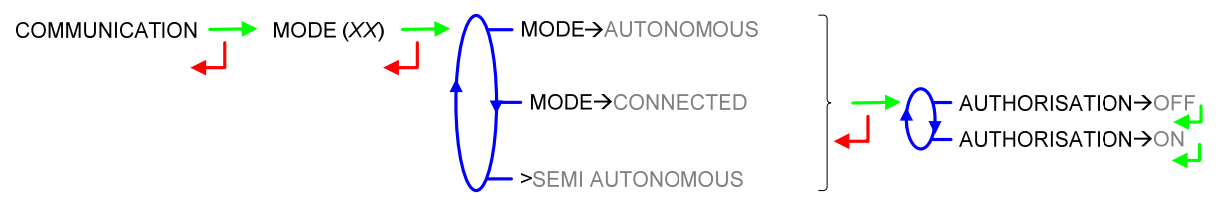

### 4.2.4 Sub-menu INSTRUMENTATION

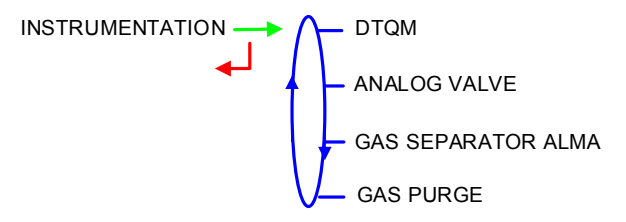

### 4.2.4.1 DTQM

**BOTTOM.** If the external sealing device on the loading station breaks down, this menu is used to disable the DTQM input. The MICROCOMPT+ enables it again when the problem is solved.

4.2.4.2 Analog valve

This menu is used to adjust the parameters of the 4-20mA analog valve.

**ANALOG VALVE-CYCLE**: Cycle time in seconds which cannot be lower than 300ms. Default value: 2s

**ANALOG VALVE-MAX FLOW**: Maximum flowrate when the valve is totally open **ANALOG VALVE-HYSTERESIS**: Maximum permissible deviation between the set-flowrate and real value of flow in m<sup>3</sup>/h.

|          | MU 7036 EN J                                   |            |
|----------|------------------------------------------------|------------|
| ALMA     | MICROCOMPT+ LOADING TEMINAL DEVICE             | Page 24/58 |
| <b>S</b> | This document is available at www.alma-alma.fr |            |

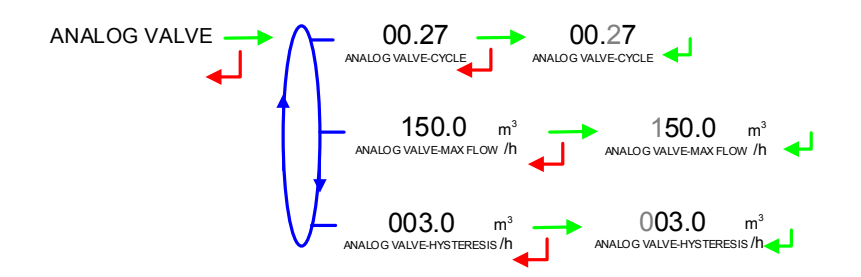

#### 4.2.4.3 Gas separator ALMA

This menu is used to set up a filtration timer, which must be between 0.0 and 9.9 seconds. It is used to control the wet or dry status of one of the DG3001 gas detectors installed at low and high points of the ALMA gas separator.

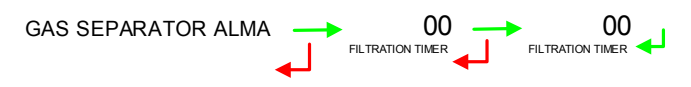

### 4.2.4.4 Gas purge

This menu is used to set up the maximum timer of a purge sequence. The value must be between 1 and 120 seconds.

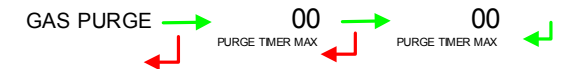

The message NO GAS PURGE appears if the system is not taken into account.

### 4.2.5 Sub-menu BLENDER

This menu is useful in DUAL version, if the secondary measuring system has been activated as a blender in METROLOGICAL mode (except when the value is given by the main computer SESAME II). The blending rate can be modified in SUPERVISOR mode.

BLENDER (ON) 
$$\longrightarrow$$
 00.00  $\longrightarrow$  00.00

#### 4.2.6 Sub-menu BACKUP VALUES

This menu allows setting the backup values for temperature and density for both measuring systems EMA and EMB. It is available when the menu METROLOGICAL>CONFIGURATION>CONVERSION is ON.

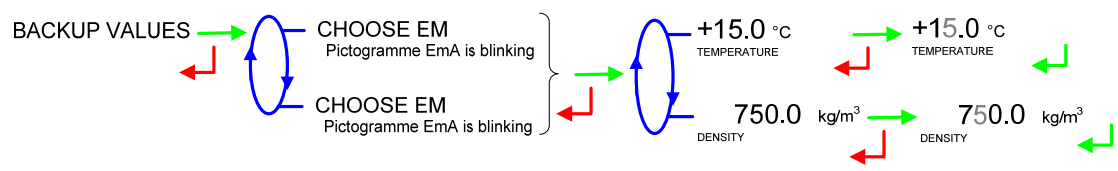

|      | MU 7036 EN J                                   |            |
|------|------------------------------------------------|------------|
| ALMA | MICROCOMPT+ LOADING TEMINAL DEVICE             | Page 25/58 |
| S    | This document is available at www.alma-alma.fr | -          |

### 4.3 Menu TIME ADJUSTMENT

Date and time are set in METROLOGICAL mode. The hour may be adjusted  $(\pm 2h)$  one time a day through this menu (use French format: 14.41 means 2.41 pm).

TIME ADJUSTMENT 14.41 e.g. 14.41 means 2.41 pm

### 4.4 Menu LANGUAGE

This menu allows you to choose the display language. It is available if a translation catalogue has been uploaded in the MICROCOMPT+.

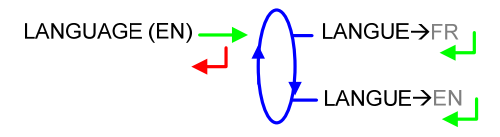

### 5 METROLOGICAL MODE

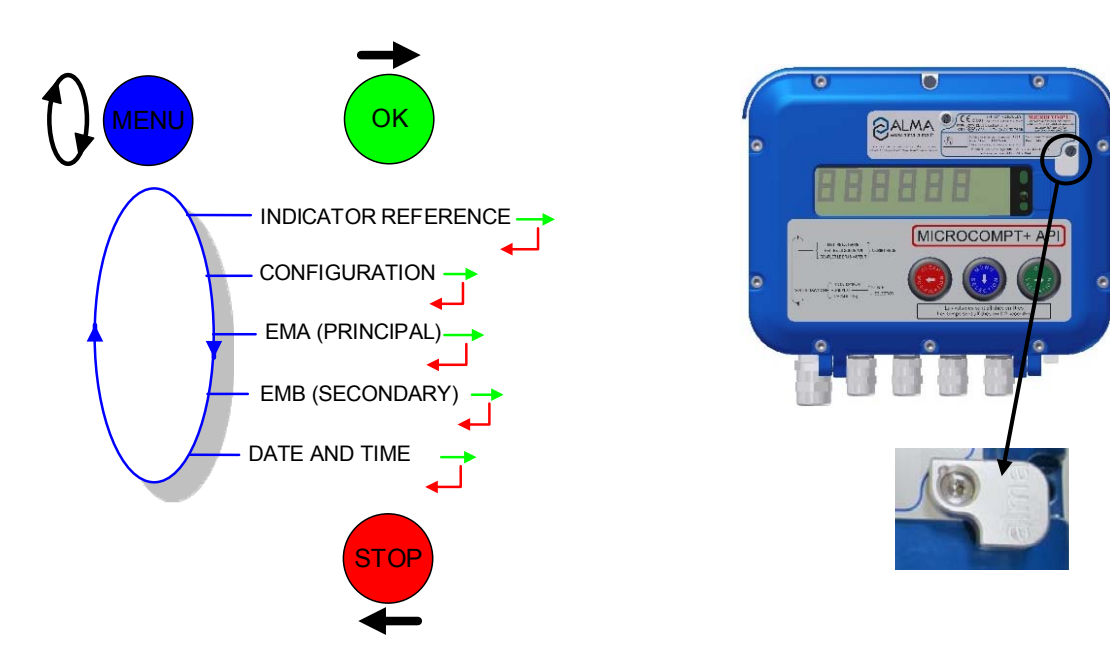

### 5.1 Menu INDICATOR REFERENCE

Set the MICROCOMPT+ serial number (5 figures) then the slave number that is useful for commissioning and maintenance operations with the  $\mu$ Config tool.

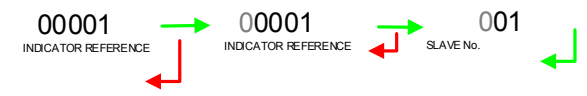

|      | MU 7036 EN J                                   |            |
|------|------------------------------------------------|------------|
| ALMA | MICROCOMPT+ LOADING TEMINAL DEVICE             | Page 26/58 |
| 0    | This document is available at www.alma-alma.fr | -          |

### 5.2 Menu CONFIGURATION

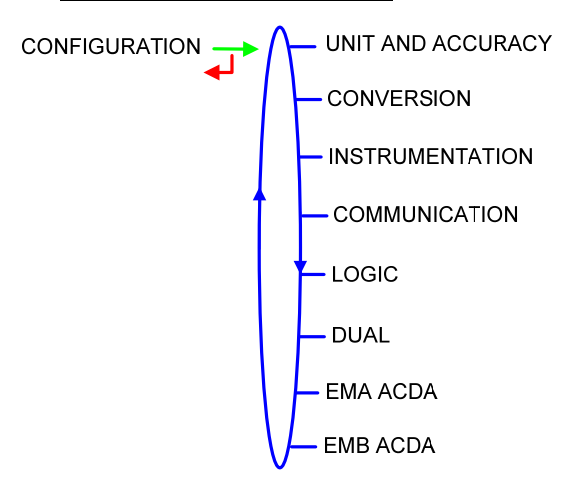

### 5.2.1 Sub-menu UNIT AND ACCURACY

Choose the unit and the accuracy of the volume, and choose the unit of flowrate that will be displayed and printed.

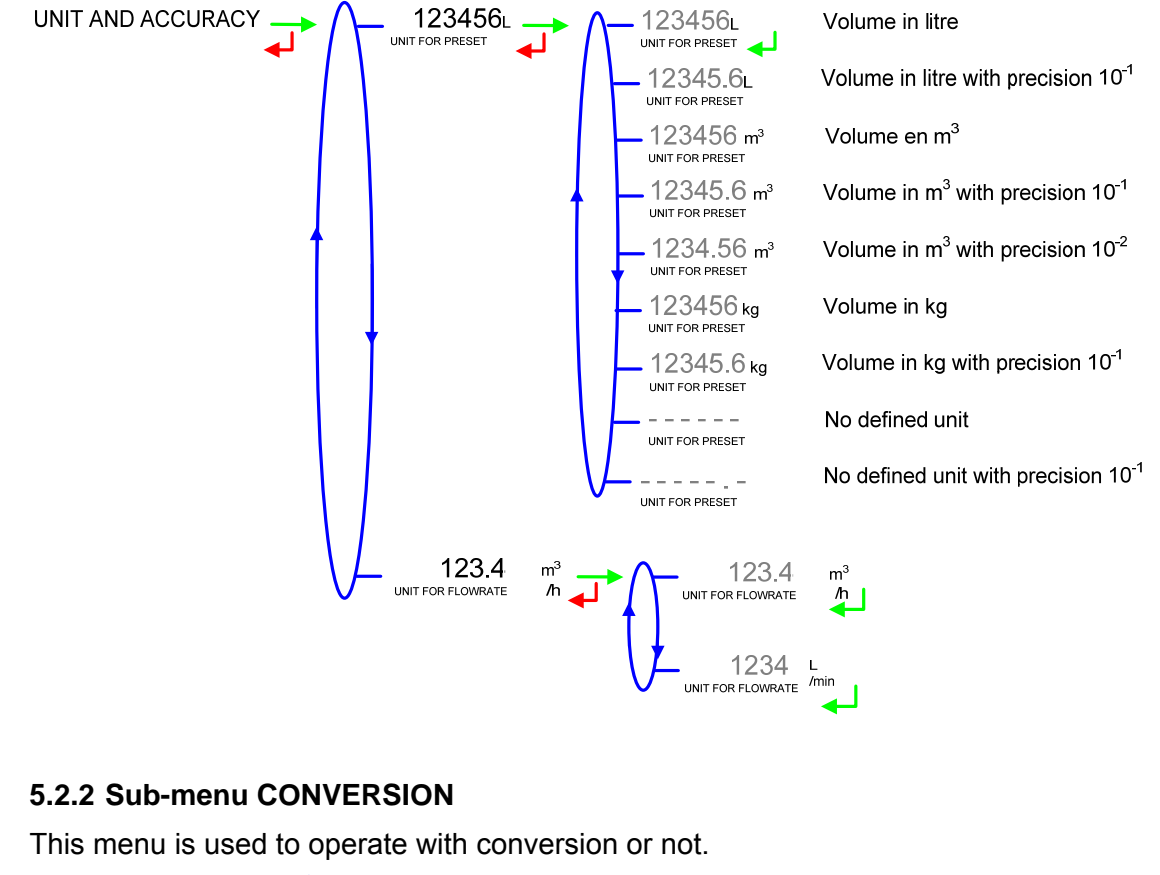

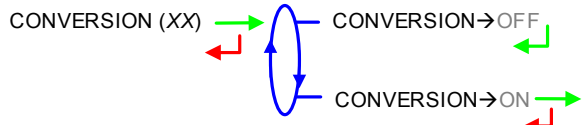

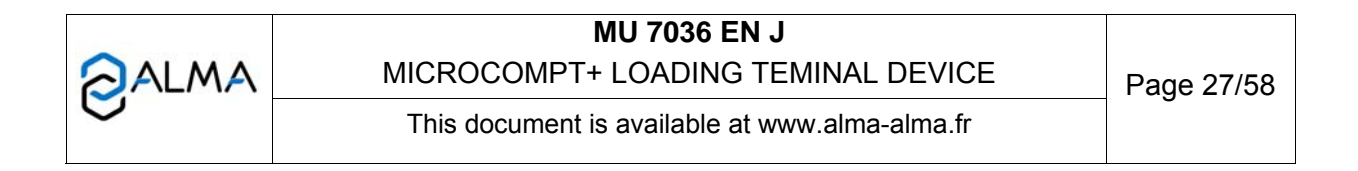

When conversion is active, the following parameters must be set:

**MAIN DISPLAY**: Choose the type for displayed volume (volume in metering conditions or volume converted to base conditions)

**REFERENCE TEMP**. : Enter the reference temperature for conversion. Default value: 15°C for the most common conversion

**DENSITY TEMP (REF)**: Enter the reference temperature for set up densities. Default value: 15°C for density à 15°C (MV15)

The conversion table is chosen during the configuration of each measuring system.

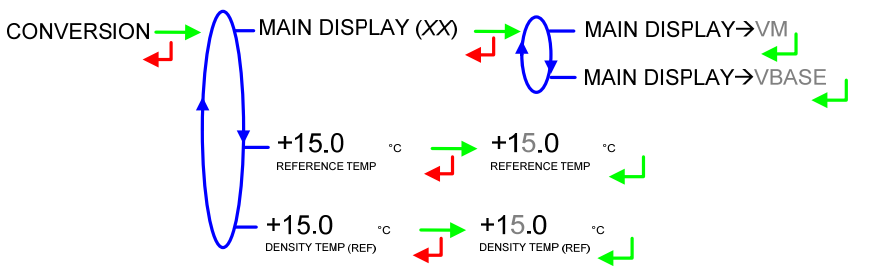

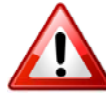

WARNING: Changing the main quantity forces the reset of totalisers and metrological diary.

#### 5.2.3 Sub-menu INSTRUMENTATION

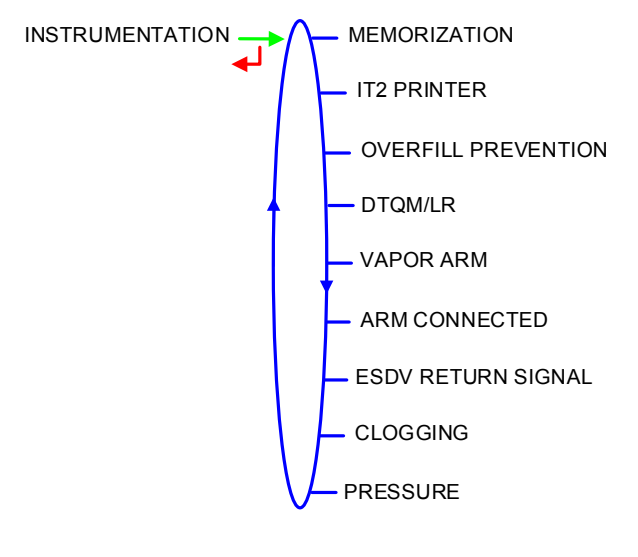

5.2.3.1 Memorization Operation with or without memorization. MEMORIZATION (XX)  $\longrightarrow$  MEMORIZATION  $\rightarrow$  OFF

#### 5.2.3.2 IT2 mechanical printer

Operation with or without IT2 ticket mechanical printer. Specify whether another ticket printing device is connected.

|  | MU 7036 EN J<br>MICROCOMPT+ LOADING TEMINAL DEVICE | Page 28/58 |
|--|----------------------------------------------------|------------|
|  | This document is available at www.alma-alma.fr     |            |

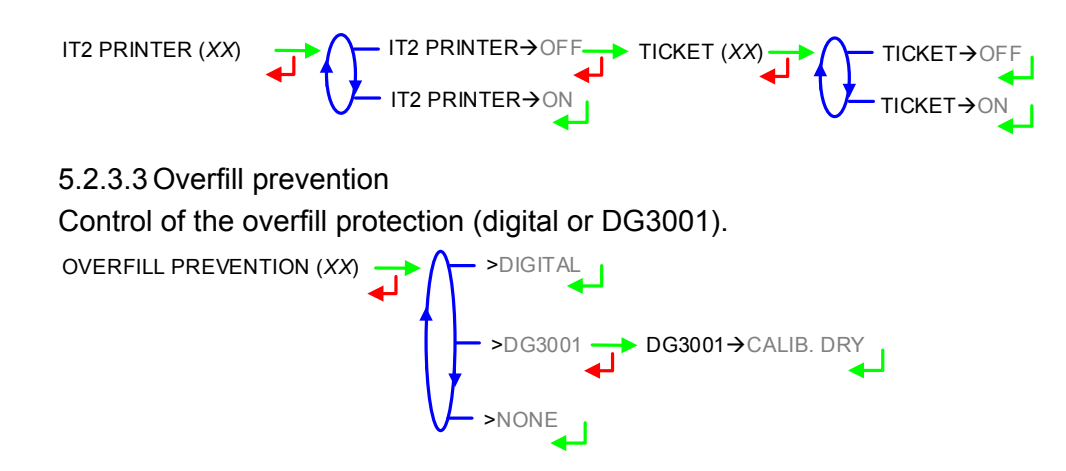

#### 5.2.3.4 DTQM

BOTTOM. Operation with or without DTQM.

In case of failure of the DTQM electronic seal, the input can be disabled in SUPERVISOR mode (CONFIGURATION>INSTRUMENTATION>DTQM).

DTQM/LR (XX) · DTQM/LR→OFF DTQM/LR→ON

5.2.3.5 Vapor arm **BOTTOM.** Operation with or without vapor arm. VAPOR ARM (*XX*)  $\checkmark$  VAPOR ARM $\rightarrow$  OFF VAPOR ARM $\rightarrow$  OFF

5.2.3.6 Arm connected

**BOTTOM.** Operation with or without control of the loading arm connection to the truck.

ARM CONNECTED (XX) ARM CONNECTED→OFF ARM CONNECTED→ON

5.2.3.7 ESDV return signal

**BOTTOM.** This menu is used to set up the return signal of the emergency shutdown valve (ESDV):

**OPENING CTRL**: Instrumentation of the input 'open ESDV return signal' (ON/OFF)

**CLOSING CTRL**: Instrumentation of the input 'close ESDV return signal' (ON/OFF)

**TIMER**: Control of the position mismatch. The value is set to zero to disable this control. The set up value corresponds to the maximum duration before alarm is triggered (in seconds)

|               | MU 7036 EN J                                   |            |
|---------------|------------------------------------------------|------------|
| <b>O</b> ALMA | MICROCOMPT+ LOADING TEMINAL DEVICE             | Page 29/58 |
|               | This document is available at www.alma-alma.fr | Ū          |

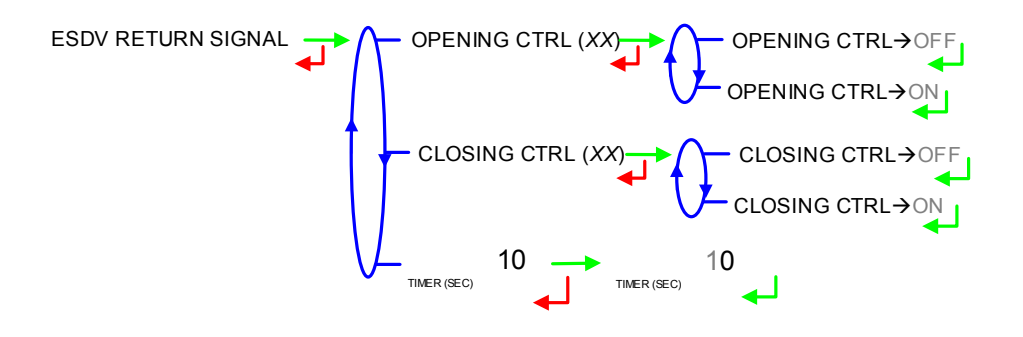

#### 5.2.3.8 Clogging

Operation with or without control of the clogging filter fouling.

CLOGGING (XX) CLOGGING→OFF CLOGGING→ON

### 5.2.3.9 Pressure

When activated, this menu is used to calibrate a pressure sensor for two measuring points minimum. Set the value in bar. The pressure measured should be displayed during the measurement in USER mode.

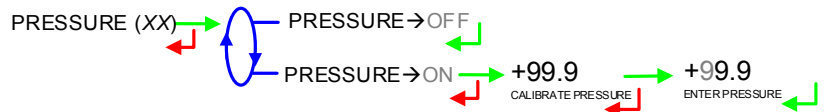

#### 5.2.4 Sub-menu COMMUNICATION

This menu allows to configure the communication with the control device (main computer).

### 5.2.4.1 Mode

Communication mode with the control device (main computer):

**SUPERVISOR**: The choice will be done in SUPERVISOR mode (CONFIGURATION>COMMUNICATION>MODE).

**AUTONOMOUS**: The MICROCOMPT+ operates in autonomous mode (security management) with or without the useful authorisation.

**CONNECTED**: The MICROCOMPT+ operates with the control device (main computer) with or without the useful authorisation

**SEMI AUTONOMOUS**: The MICROCOMPT+ operates in autonomous mode (security management) with or without the useful authorisation. The MICROCOMPT+ takes into account the authorisation given by the control device if connected.

| Page 30/58 |
|------------|
| 0          |
|            |

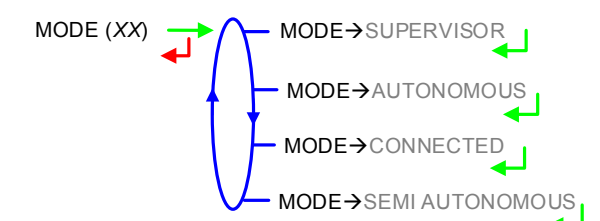

5.2.4.2 Parameters

a) SESAME II

Definition of the communication protocol SESAME II:

**NUMBER OF INJECTORS**: Operation with ALMA SESAME II network with a maximum of 8 injectors

**LOADING ORDER**: Operation with loading order (LO) or without loading order, (multi-customer). With LOADING ORDER $\rightarrow$ ON, Specify the display on the MICROCOMPT+ is simple (customer No., injectors No) or detailed (additional information such as product name, additive, dye, denaturant, rates)

**BIT NUMBER**: Operation with ALMA SESAME II network with 16 or 32-bits data coding of the volume

ACK: Acknowledgement of the major alarms can be made in 2 ways:

- **REMOTE**: By the control device (remote acknowledgement)
- LOCAL: On the MICROCOMPT+

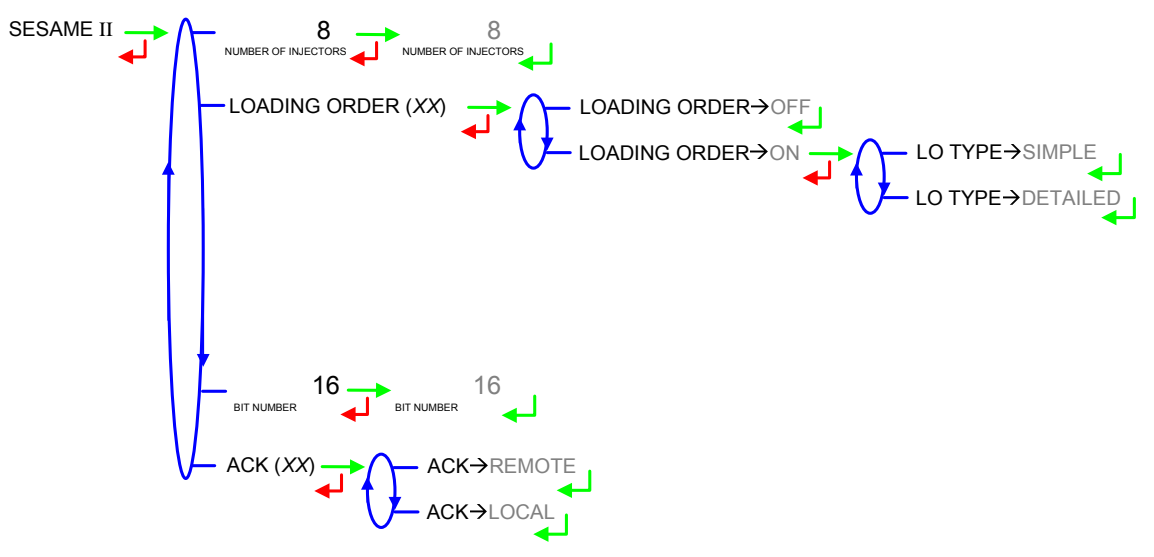

### b) Communication port

Two communication ports are available on the MICROCOMPT+.

**COM1**: RS485 port. If COM1 is already used to control an MICRO-BLEND additivation device, a ticket mechanical printer or a mass flowmeter, COM1 configuration is useless (specific factory configurations) **COM2**: RS485 port

|      | MU 7036 EN J                                   |            |
|------|------------------------------------------------|------------|
| ALMA | MICROCOMPT+ LOADING TEMINAL DEVICE             | Page 31/58 |
|      | This document is available at www.alma-alma.fr |            |

COM PORT → CHOOSE PORT → COM 1 CHOOSE PORT → COM 2

Any protocols are MODBUS data protocol and use the slave number set in INDICATOR REFERENCE menu. Several protocols can be configured on a same link.

Configuration of the protocols for each communication port:

**SESAME II**: Communication over the ALMA SESAME II network, which is an authorisation and operations secured transmission network.

**METROLOGICAL DIARY**: Communication over a metrological diary to retrieve measurement data on the control device (main computer)

PCC: Proofread of the metrological diary with PCC-recorder extension

**UCONFIG**: Communication over the ALMA protocol  $\mu$ Config. It is useful to transferring data between MICROCOMPT+ and the control device (main computer)

BLENDING DIARY: Diary of the blender flowrates for the last operation

**ACDA**: Expansion of injection possibilities through a remote external system ACDA

SESAME II + DATA: Extension to SESAME II network for additional data

|              | MU 7036 EN J                                   |            |
|--------------|------------------------------------------------|------------|
| ALMA         | MICROCOMPT+ LOADING TEMINAL DEVICE             | Page 32/58 |
| $\mathbf{r}$ | This document is available at www.alma-alma.fr |            |

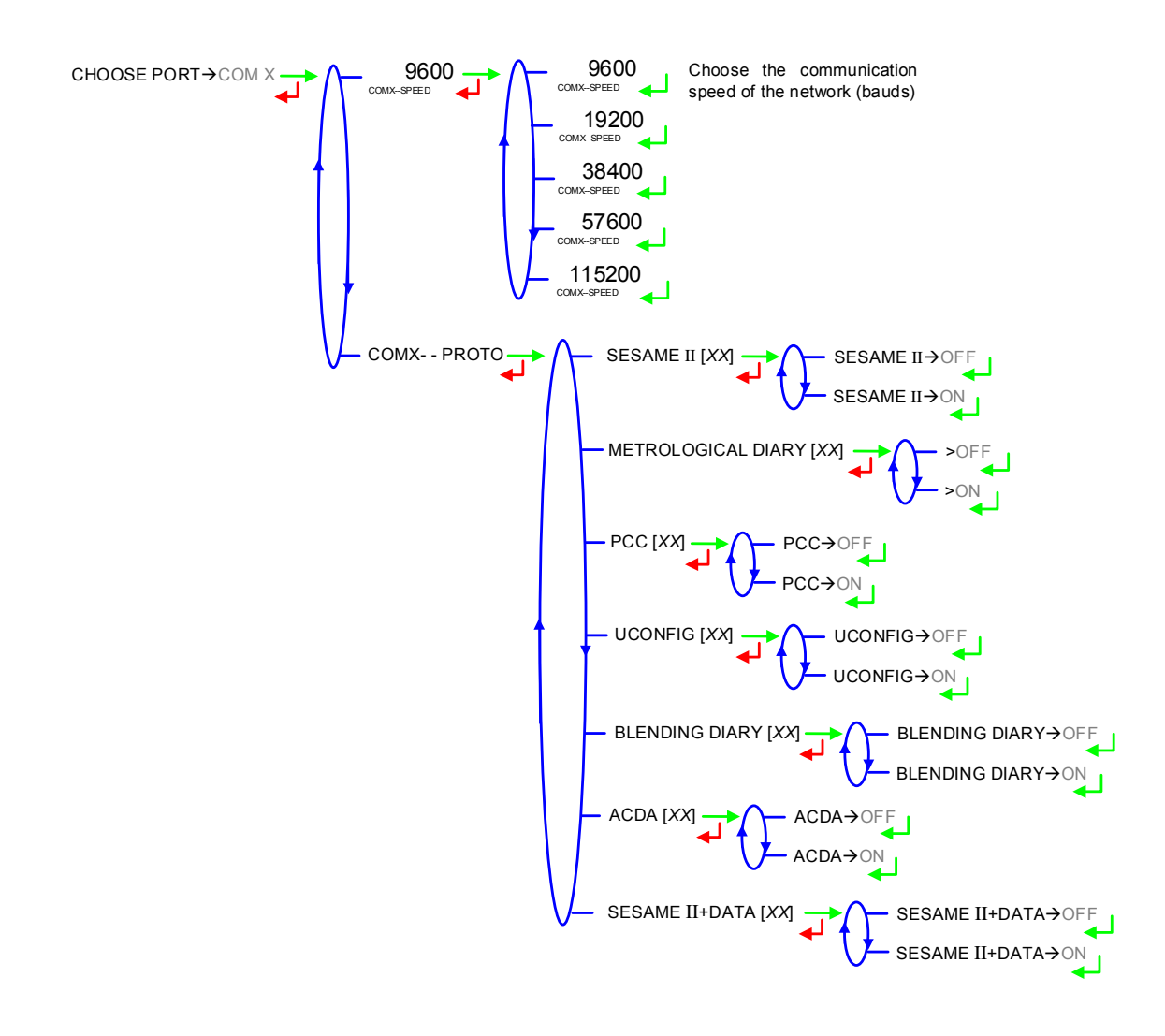

#### 5.2.5 Sub-menu LOGIC

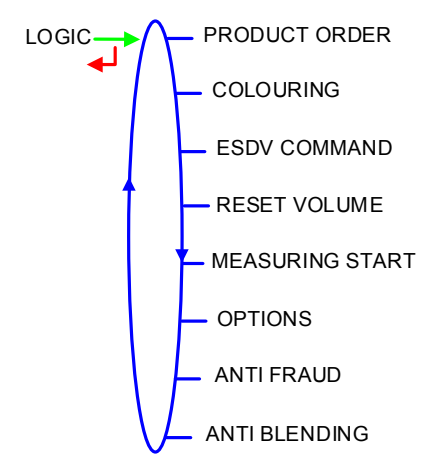

5.2.5.1 Product orderConfiguration of 'product request'.MEASURE: 'Product request' is activated during whole measurement.

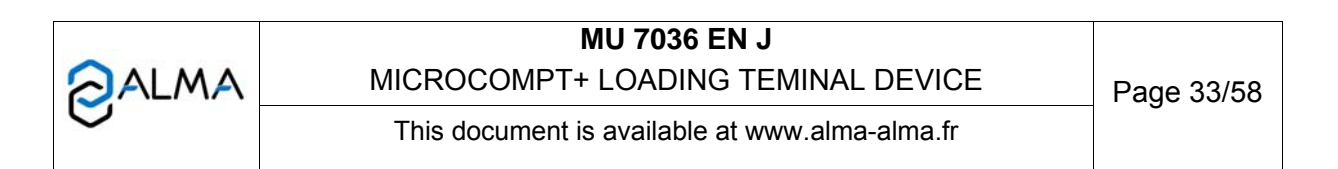

**FLOWING**: 'Product request' is activated when the valve is operated. The pump starts within 5 seconds (timer).

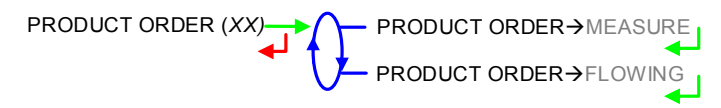

#### 5.2.5.2 Dyeing

This menu is used to activate and configure systematic and non-metrological dyeing. It also allows to set the configuration in case of forced dyeing by choosing the type of additivation device: **ACDA** or **METERING**, then:

CHOOSE INJECTOR: Choose the injector for systematic dye injection

ASSOCIATED INPUT: Associated input intended as pulse counter

**COEFFICIENT (P/L)**: Injector coefficient in pulse/litre. Not applicable with metrological ACDA

**RANGE VOLUME**: Volume of principal product for an injection. Not applicable with metrological ACDA

**RINSING (% RANGE)**: Rinsing volume as a percentage of the range volume. Not applicable with metrological ACDA

**DOSE (PPM)**: Concentration of product injected into the main product (ppm). Volume (in millilitres) of the dose to be injected for 1000 litres of product. Not applicable with metrological ACDA

**MIN RATE (PERCENT)**: Dyeing minimum rate below which an alarm is triggered. Not applicable with metrological ACDA

**MAX RATE (PERCENT)**: Dyeing maximum rate above which an alarm is triggered. Not applicable with metrological ACDA

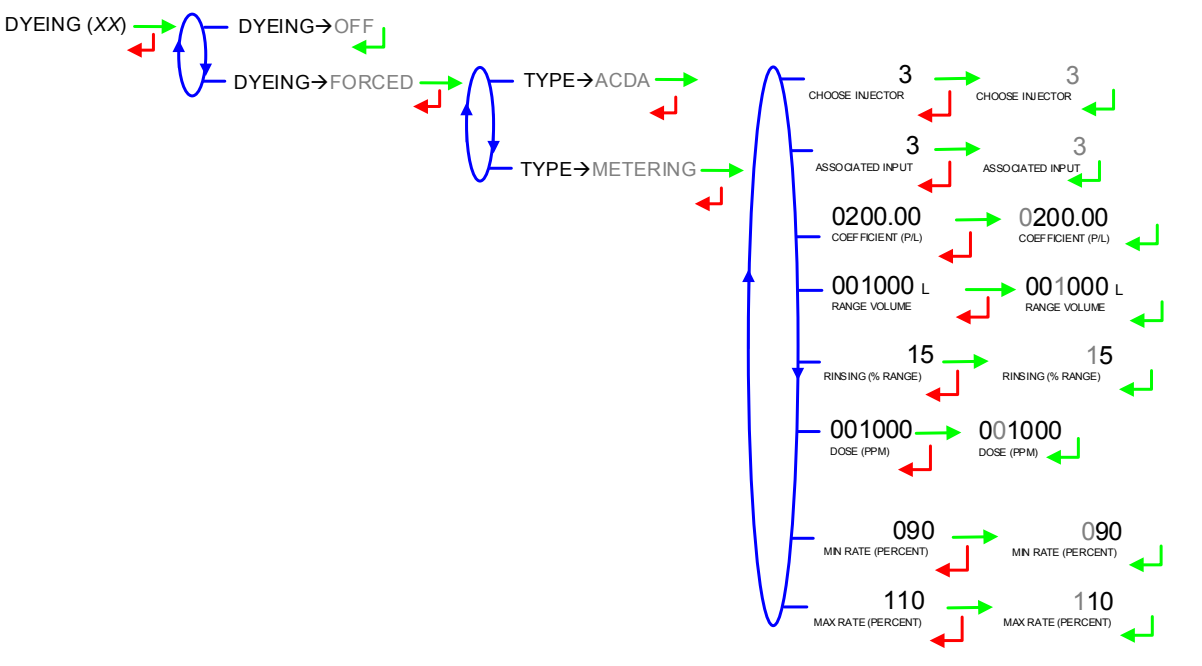

|  | MU 7036 EN J<br>MICROCOMPT+ LOADING TEMINAL DEVICE | Page 34/58 |
|--|----------------------------------------------------|------------|
|  | This document is available at www.alma-alma.fr     |            |

#### 5.2.5.3 ESDV command

The emergency shutdown valve ESDV-output can be used to trigger the safety valve or an alarm.

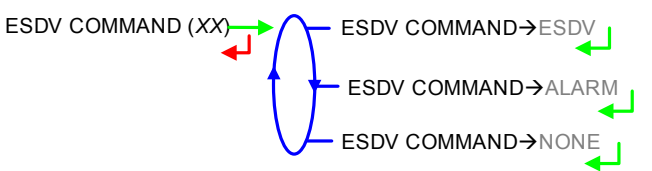

#### 5.2.5.4 Reset volume

**BOTTOM.** This menu is used to configure the triggering event that resets the MICROCOMPT+ partial counter.

#### **MEASURE:** Reset over measurement ends

**TICK+OVERFILL**: Reset over disconnection of loading security devices (ground, overfill probe...)

AUTHOR: Reset over authorisation lost

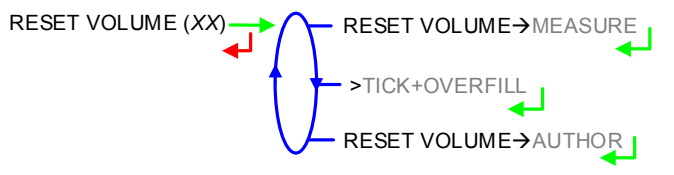

#### 5.2.5.5 Measuring start

This menu is used to choose the MICROCOMPT+ operating mode before the measurement starts.

**OPERATION ID**: Input mask\* for operation identifier. It defines the format of data to limit input errors. The operation identifier is set by the user before starting loading. If the mask is set to '39999', the value set in USER mode may not exceed '4000'.

**CHOOSE PRESET**: Choose the unit for preset volume and enter the input mask\* to limit entry errors. This menu depends on the choice made for CONFIGURATION>UNIT AND ACCURACY

**MEASURING**: Condition for the MICROCOMPT+ to start measuring **FLOWING**: Condition for the MICROCOMPT+ to start flowing

|      | MU 7036 EN J                                   |            |
|------|------------------------------------------------|------------|
| ALMA | MICROCOMPT+ LOADING TEMINAL DEVICE             | Page 35/58 |
| 0    | This document is available at www.alma-alma.fr |            |
|      |                                                |            |

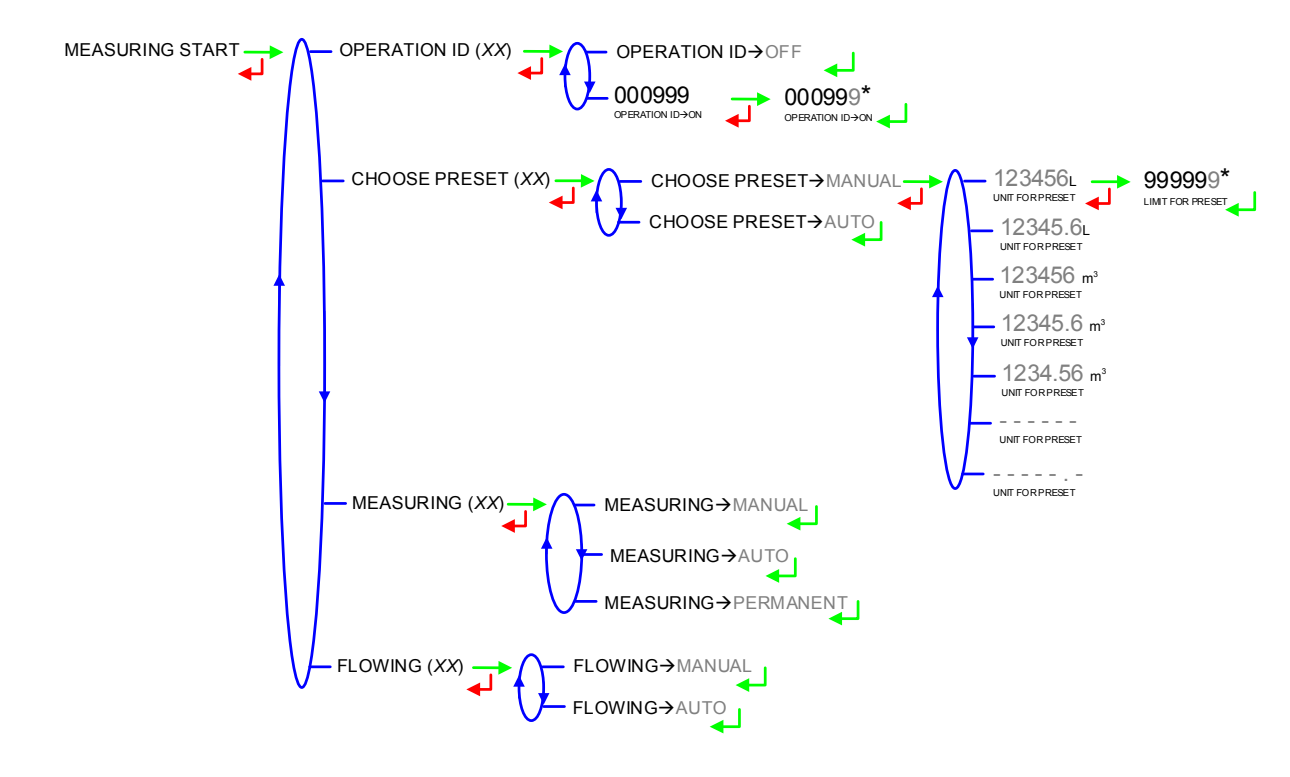

### 5.2.5.6 Options

Refer to the ANNEXE 2 to have explanations about the codes for the MICROCOMPT+ options configuration

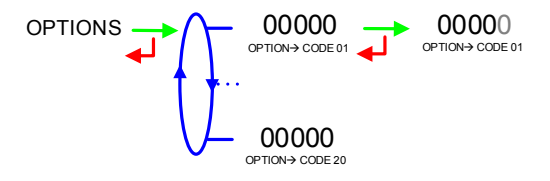

### 5.2.5.7 Anti-fraud

A presumption of a change of compartment is considered as a fraud. This menu allows you to activate additional injections of denaturant in the case of fraud.

#### 5.2.5.8 Anti-blending

This menu allows you to activate or not control and appearance of a rinsingdefault of the line at the beginning of a measurement

ANTI BLENDING (XX) → ANTI BLENDING → OFF ANTI BLENDING → OFF

|      | MU 7036 EN J                                   |            |
|------|------------------------------------------------|------------|
| ALMA | MICROCOMPT+ LOADING TEMINAL DEVICE             | Page 36/58 |
| S    | This document is available at www.alma-alma.fr | Ū          |

#### 5.2.6 Sub-menu DUAL

This menu is used for DUAL version to activate the secondary measuring system called EMB which is available for blending or metrological denaturation.

| DUAL (XX) | $\cap$ | DUAL→OFF |
|-----------|--------|----------|
|           | U      | DUAL→ON  |

### 5.2.7 Sub-menu EMA ACDA

This menu is used to activate through EMA an ACDA remote additional measuring system for injection. It is possible to choose the type of denaturation which may be systematic (choose **SYSTEM**) or optional (choose **OPTION**). Then set the injector number.

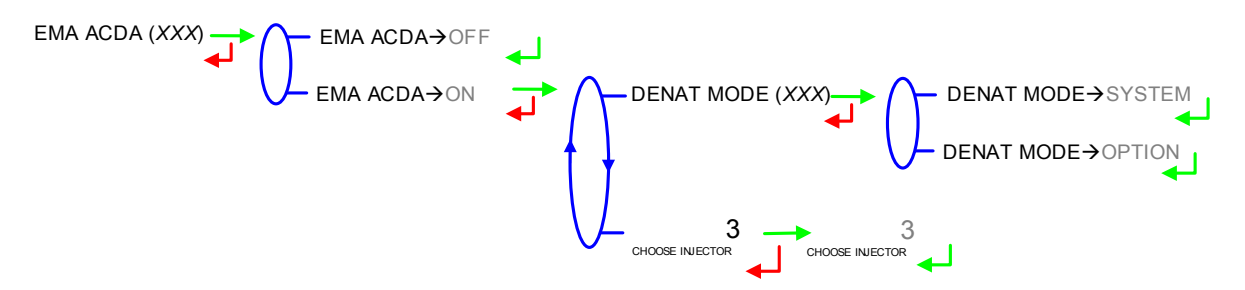

### 5.2.8 Sub-menu EMB ACDA

This menu is used to activate through EMB an ACDA remote additional measuring system for injection. It is possible to choose the type of denaturation which may be systematic (choose **SYSTEM**) or optional (choose **OPTION**). Then set the injector number.

|   | DENAT MODE (xxx) | - DENAT MODE→SYSTEM |
|---|------------------|---------------------|
| t |                  |                     |
|   |                  |                     |
|   |                  | <b>↓</b>            |

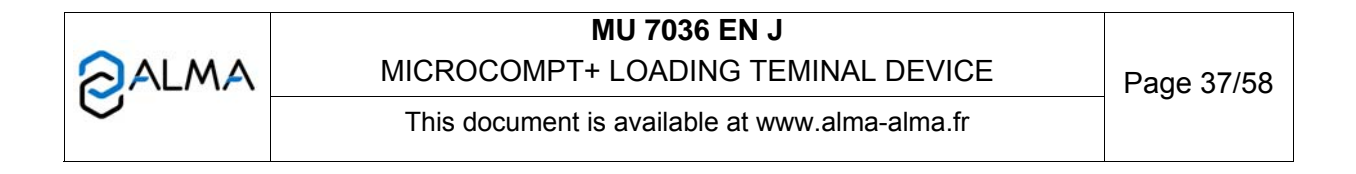

### 5.3 Menu MEASURING SYSTEM EMA (PRINCIPAL)

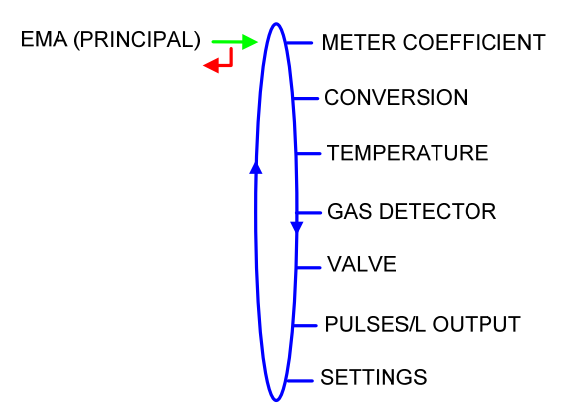

### 5.3.1 Sub-menu METER COEFFICIENT

This menu is used to set the coefficient of the measuring system meter (pulses/litre) **LF COEFFICIENT (K1)**: Coefficient for low flow (pulses/litre) **LOW FLOWRATE/K1 (Q1)**: Low flow reference (m<sub>3</sub>/h) **HF COEFFICIENT (K2)**: Coefficient for high flow (pulses/litre) **HIGH FLOWRATE /K2 (Q2)**: High flow reference (m<sub>3</sub>/h)

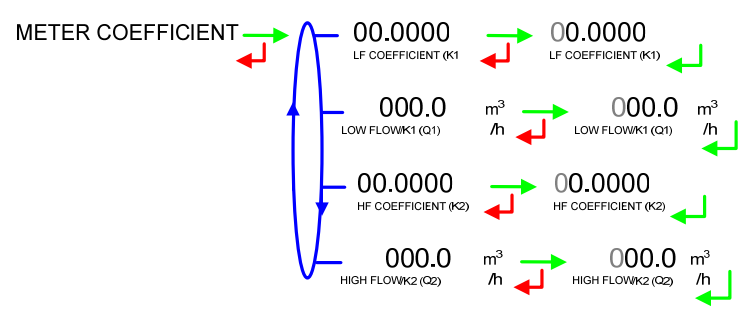

### 5.3.2 Sub-menu CONVERSION

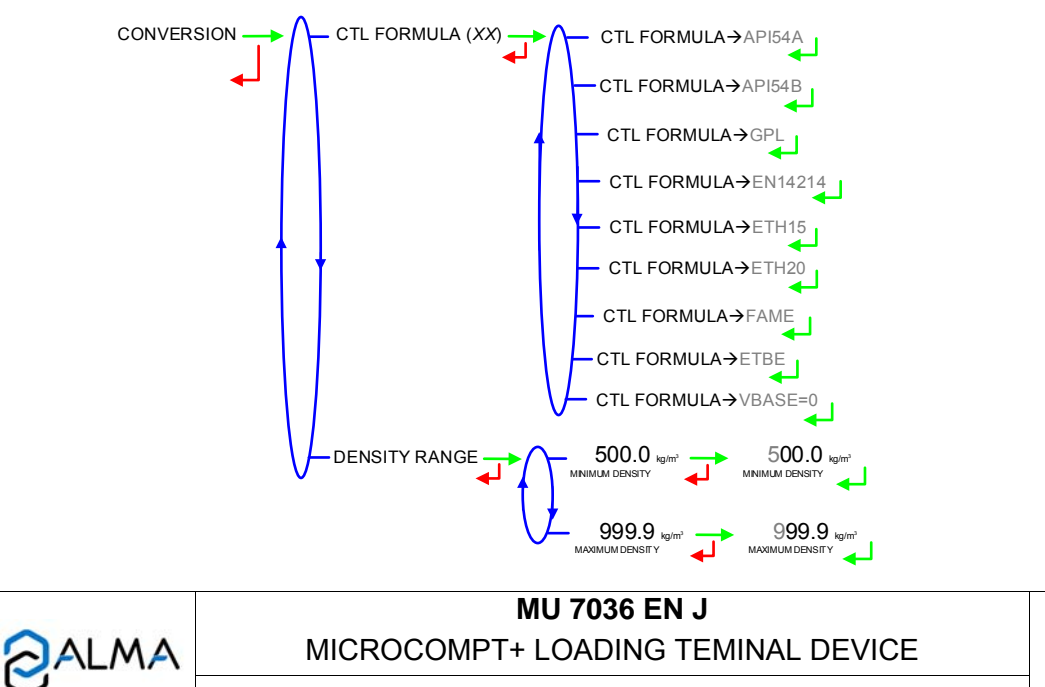

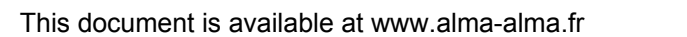

| Conversion formula | Product                                          |
|--------------------|--------------------------------------------------|
| API54A             | Crude products                                   |
| API54B             | Refined products                                 |
| GPL                | LPG and bitumen                                  |
| EN14214            | Biofuels                                         |
| ETH15              | Ethanol at 15°C                                  |
| ETH20              | Ethanol at 20°C                                  |
| FAME               | Fatty acid methyl esters for diesel engines      |
| ETBE               | Ethyl tertio butyl ether                         |
| VBASE=0            | No conversion : The volume at base conditions is |
|                    | not calculated                                   |

Choose the conversion table according to the product:

### 5.3.3 Sub-menu TEMPERATURE

This menu is used to calibrate the temperature into the MICROCOMPT+ for EMA. Depending on the probe, it's possible to:

- Calibrate temperature,
- Set the minimum temperature below which an alarm is triggered
- O Set the maximum temperature above which an alarm is triggered
- Decide whether the alarm is blocking or not.

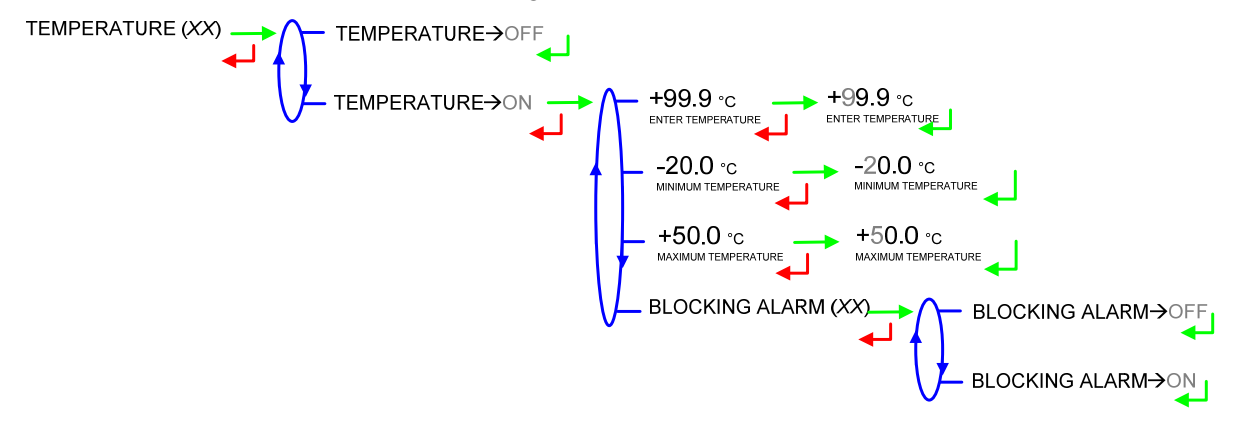

### 5.3.4 Sub-menu GAS DETECTOR

This menu is used to define the gas separator type and features:

**GAS SEPARATOR ALMA**: Check the status of the gas detectors of the ALMA separator SGA 80 or SGA 150. The possibility is given to configure a digital input for low flow detector.

- **GAS LOW**: Gas detector at low point of the separator. Check the gas detector is dry and acknowledge
- **GAS HIGH**: Gas detector at high point of the separator. Check the gas detector is dry and acknowledge
- LOW FLOW GAS DETECT: Configuration of a digital input for low flow detector

**INTERRUPTIBLE**: Define what kind of gas detectors the separator is equipped with and if a purge device is acknowledge.

|               | MU 7036 EN J                                   |            |
|---------------|------------------------------------------------|------------|
| <b>O</b> ALMA | MICROCOMPT+ LOADING TEMINAL DEVICE             | Page 39/58 |
|               | This document is available at www.alma-alma.fr | Ŭ          |

- GAS DETECTOR: Choose the type of gas detector at separator low point. During a measurement, when this detector is dry, the MICROCOMPT+ stops metering.
  - NONE: No gas detector
  - **SATAM**: Digital-type detector
  - DG3000: Analog detector without calibration
  - **DG3001**: Analog detector with calibration. Check the gas detector is dry and acknowledge
- LOW FLOW GAS DETECT: Choose the type of gas detector at separator high point. During a measurement, when this detector is dry, the MICROCOMPT+ switches to low flowrate to increase the level of liquid in the separator. Choices are the same as above
- GAS PURGE: Define whether the gas separator is equipped with a purge device or not. The purge is done at the acknowledgement of the relevant gas detection alarm.

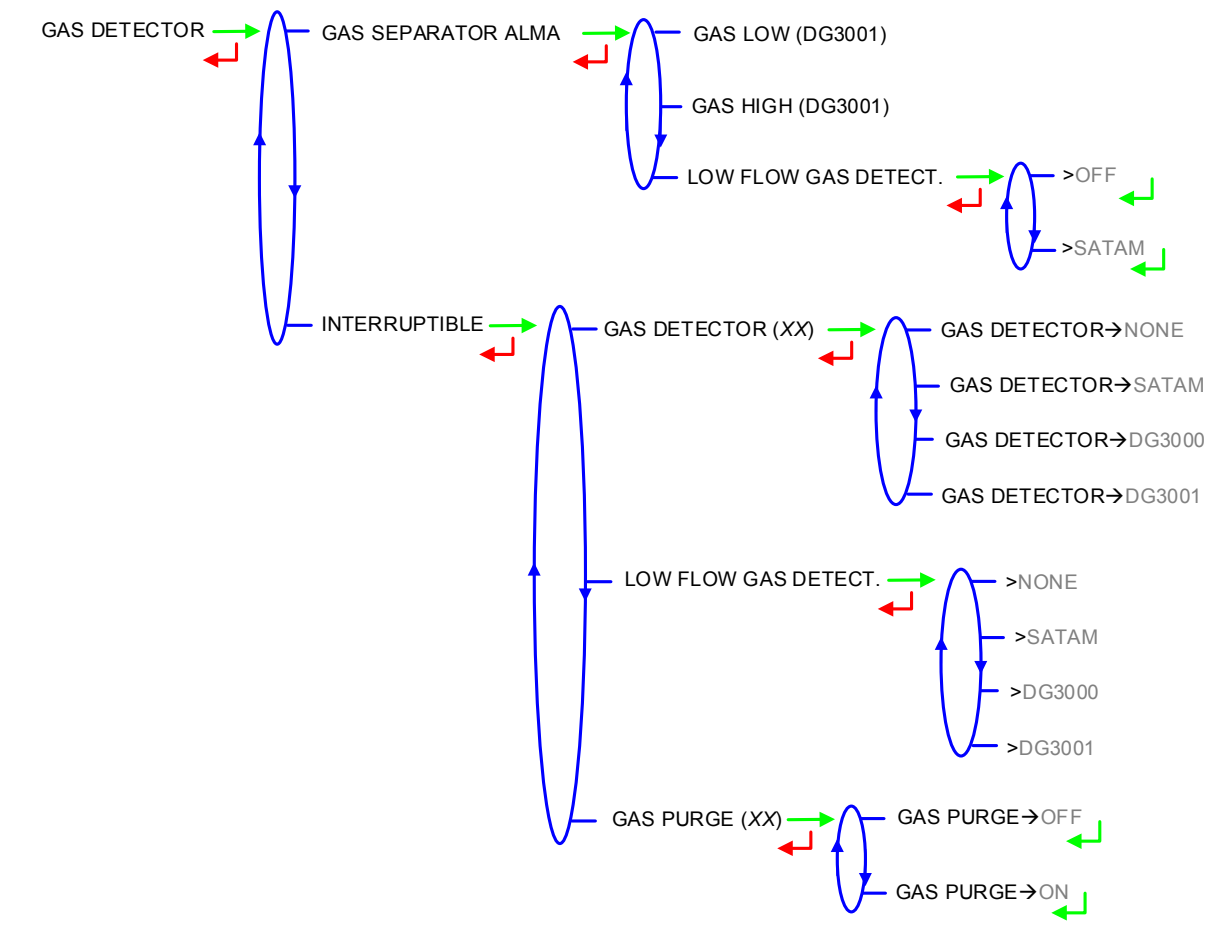

#### 5.3.5 Sub-menu VALVE

This menu is used to define the valve type: **HYDRAULIC**: BROOKS-type hydraulic valve (incremental) **PNEUMATIC**: CAMFLEX-type pneumatic valve (incremental) **ANALOG**: Analog valve (0-20mA or 4-20mA)

|      | MU 7036 EN J                                   |            |
|------|------------------------------------------------|------------|
| ALMA | MICROCOMPT+ LOADING TEMINAL DEVICE             | Page 40/58 |
| 0    | This document is available at www.alma-alma.fr |            |

NONE: No valve SINGLE FLOW: Solenoid-type valve (digital without flow control) TWO FLOWRATES: Two-stage valve (digital with 2-flow control)

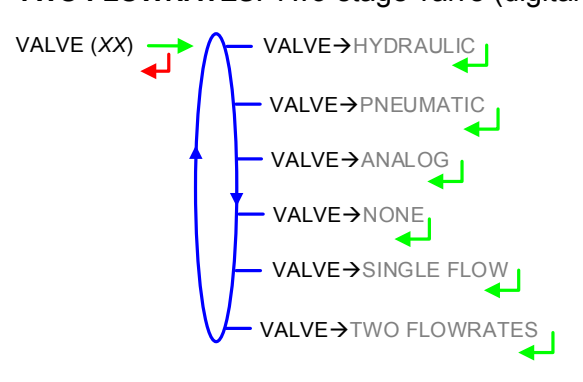

### 5.3.6 Sub-menu PULSES/L OUTPUT

Copy out the volume measured by EMA.

Enter the number of pulses that the MICROCOMPT+ must generate for each display-unit counted in the totaliser. Enter a null value to disable the function.

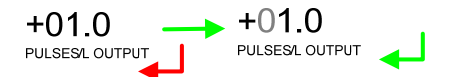

Note: If a negative value is set, the copy is done on a single channel. The other channel is like the situation: in or out pouring.

### 5.3.7 Sub-menu SETTINGS

5.3.7.1 Volumes settings

This menu allows you to configure the volume set values.

**FIXED QUANTITY**: Fixed quantity (volume that is not delivered to the customer) **LF→HF**:

- PERCENT OF PRESET BOTTOM: Percent of preset (between 0 and 6%). The threshold of transition from low to high flowrate corresponds to the sum of the volume PERCENT OF PRESET added with the LF→HF VOLUME
- LF→HF VOLUME: Volume in liters, beyond which the MICROCOMPT+ switches from low to high flowrate.

**HF→LF VOLUME**: Set the volume in liters, beyond which the MICROCOMPT+ drives the low flowrate at the end of a preset measurement.

MINIMUM QUANTITY: Set the minimum quantity

| <b>~</b> |                                                |            |
|----------|------------------------------------------------|------------|
| ALMA     | MICROCOMPT+ LOADING TEMINAL DEVICE             | Page 41/58 |
| $\sim$   | This document is available at www.alma-alma.fr |            |
|          |                                                |            |

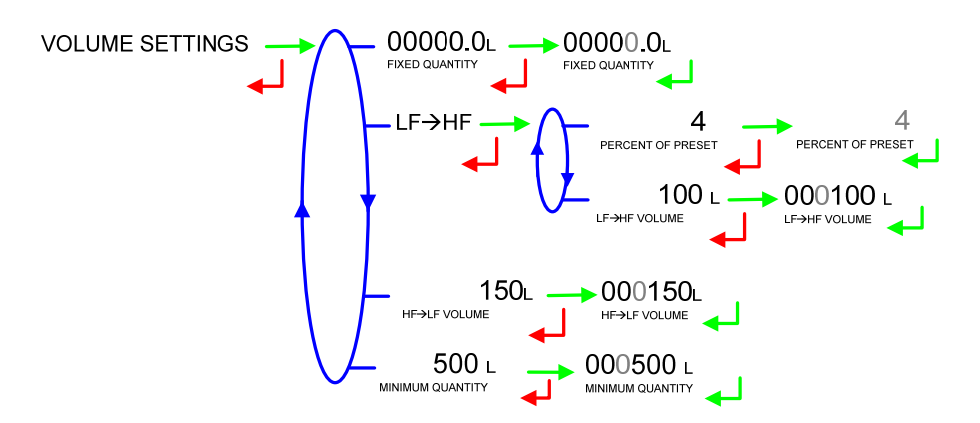

#### 5.3.7.2 Flow rates settings

**MINIMUM FLOWRATE**: Minimum flowrate below which an alarm is triggered **MAXIMUM FLOWRATE**: Maximum flowrate above which an alarm is triggered **NOMINAL FLOWRATE**: Set-flowrate relating to high flowrate regulation.

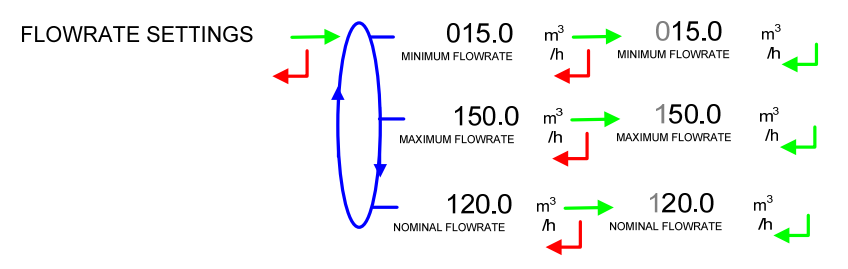

5.3.7.3 Calibration analog output

Configuration of the current range of the 4-20 mA output, mainly to regulate the analog valve properly.

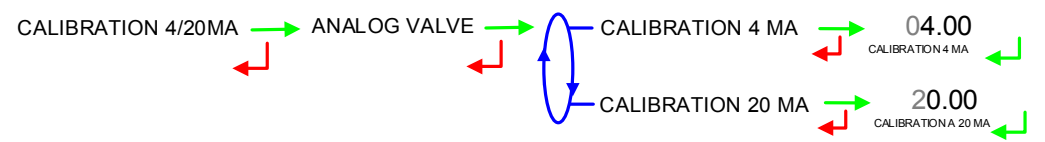

Note: This dialog remains frozen displaying 'ANALOG VALVE' as longer as a measuring system is being configured with this kind of valve. This is to prevent any unintentional flowing during the calibration.

#### 5.4 Menu MEASURING SYSTEM EMB (SECONDARY)

This function is active when CONFIGURATION>DUAL is ON. The secondary measuring system EMB is available for blending or metrological denaturation.

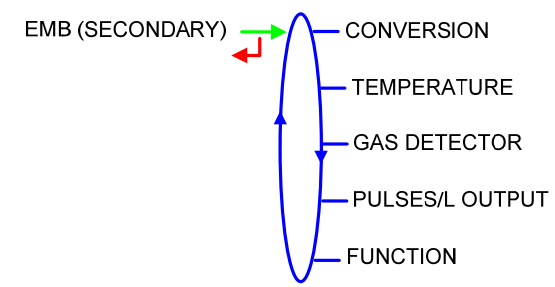

|  | MU 7036 EN J<br>MICROCOMPT+ LOADING TEMINAL DEVICE | Page 42/58 |
|--|----------------------------------------------------|------------|
|  | This document is available at www.alma-alma.fr     | -          |

### 5.4.1 Sub-menu CONVERSION

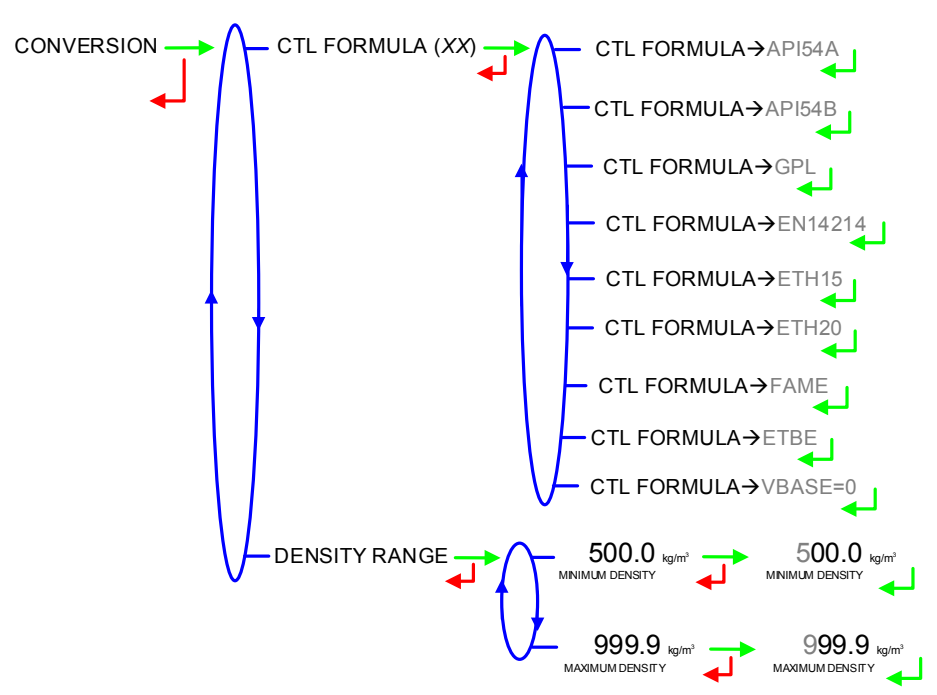

Choose the conversion table according to the product:

| Conversion formula | Product                                          |  |
|--------------------|--------------------------------------------------|--|
| API54A             | Crude products                                   |  |
| API54B             | Refined products                                 |  |
| GPL                | LPG and bitumen                                  |  |
| EN14214            | Biofuels                                         |  |
| ETH15              | Ethanol at 15°C                                  |  |
| ETH20              | Ethanol at 20°C                                  |  |
| FAME               | Fatty acid methyl esters for diesel engines      |  |
| ETBE               | Ethyl tertio butyl ether                         |  |
| VBASE=0            | No conversion : The volume at base conditions is |  |
|                    | not calculated                                   |  |

### 5.4.2 Sub-menu TEMPERATURE

This menu is used to calibrate the temperature into the MICROCOMPT+ for EMB. Depending on the probe, it's possible to:

- O Calibrate temperature,
- Set the minimum temperature below which an alarm is triggered
- Set the maximum temperature above which an alarm is triggered
- Decide whether the alarm is blocking or not.

|             | MU 7036 EN J                                   |            |
|-------------|------------------------------------------------|------------|
| <b>ALMA</b> | MICROCOMPT+ LOADING TEMINAL DEVICE             | Page 43/58 |
| 0           | This document is available at www.alma-alma.fr |            |

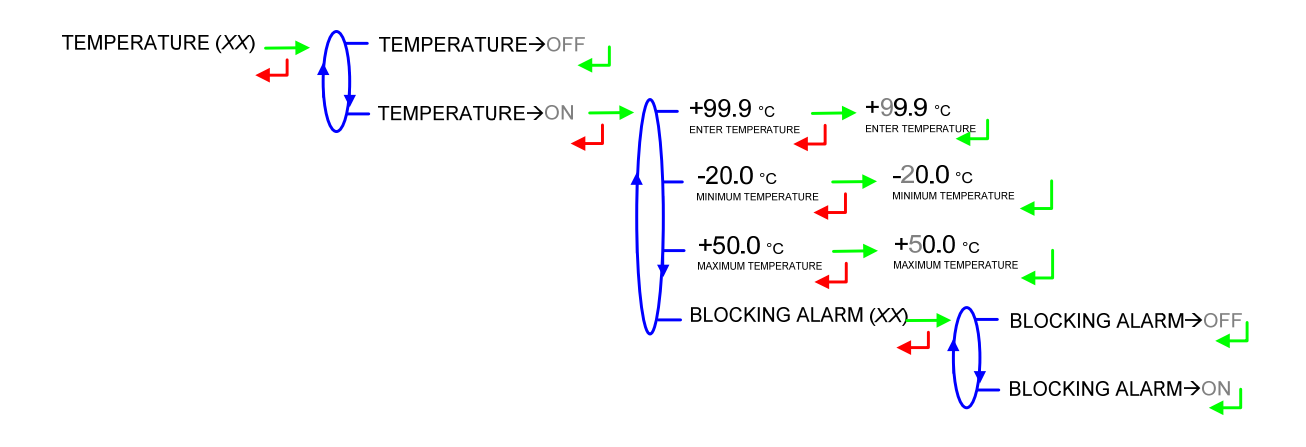

#### 5.4.3 Sub-menu GAS DETECTOR

**GAS DETECTOR**: Define what kind of gas detectors the separator is equipped with. Choose the type of gas detector at high point of the separator. During a measurement, when this detector is dry, the MICROCOMPT+ switches to low flowrate to increase the level of liquid in the separator.

- NONE: No gas detector
- SATAM: Digital-type detector
- DG3000: Analog detector without calibration
- DG3001: Analog detector with calibration. Check the gas detector is dry and acknowledge

**GAS PURGE**: Define whether the gas separator is equipped with a purge device or not. The purge is done at the acknowledgement of the relevant gas detection alarm.

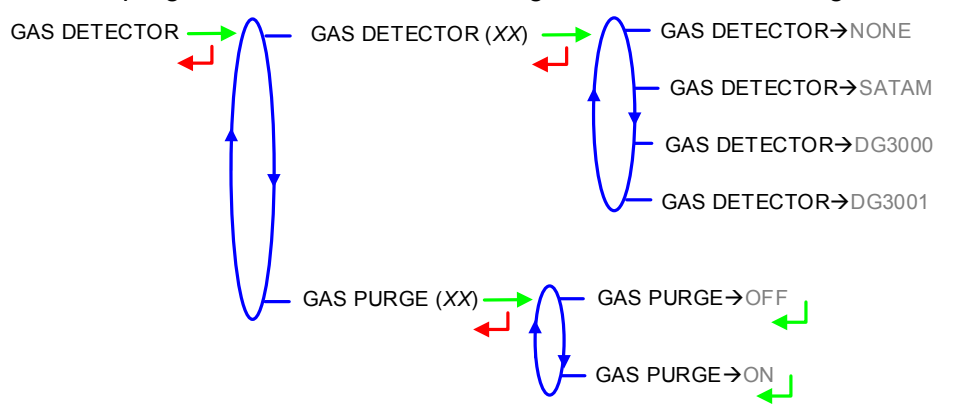

#### 5.4.4 Sub-menu PULSES/L OUTPUT

Copy out the volume measured by EMB.

Enter the number of pulses that the MICROCOMPT+ must generate for each display-unit counted in the totaliser. Enter a null value to disable the function.

+01.0 +01.0 PULSESL OUTPUT

Note: If a negative value is set, the copy is done on a single channel. The other channel is like the situation: in or out pouring.

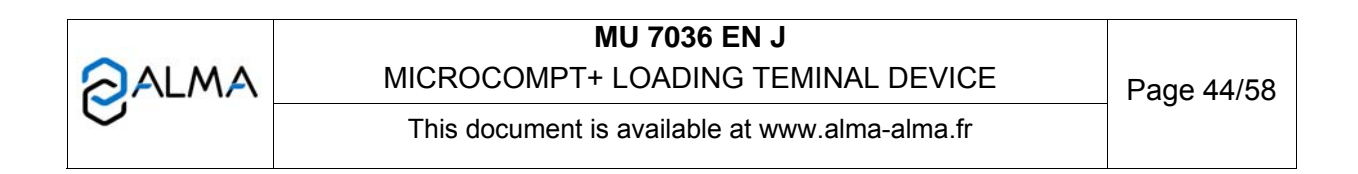

### 5.4.5 Sous-menu FUNCTION

Define whether EMB is used for blending or for metrological denaturation.

FUNCTION→UNDEFINED

### 5.4.5.1 Function→blender

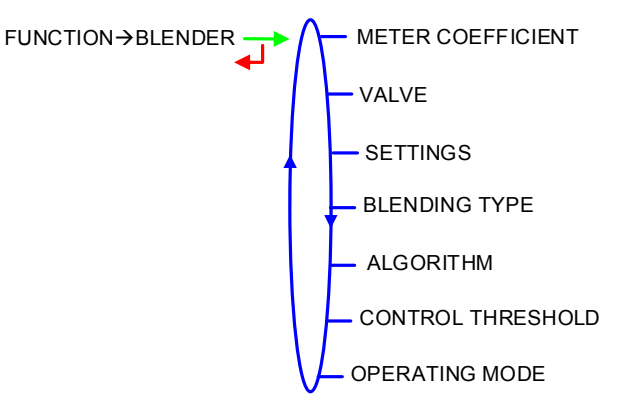

a) Meter coefficient

01.0000  $\rightarrow$  01.0000 METERCOEFFIGENT

b) Valve

This menu is used to define the valve type: HYDRAULIC: BROOKS-type hydraulic valve (incremental) PNEUMATIC: CAMFLEX-type pneumatic valve (incremental) ANALOG: Analog valve (0-20mA or 4-20mA) NONE: No valve

**SINGLE FLOW**: Solenoid-type valve (digital without flow control) **TWO FLOWRATES**: Two-stage valve (digital with 2-flow control)

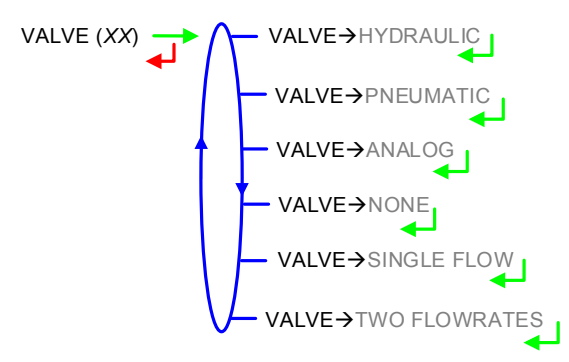

|      | MU 7036 EN J                                   |            |
|------|------------------------------------------------|------------|
| ALMA | MICROCOMPT+ LOADING TEMINAL DEVICE             | Page 45/58 |
| 0    | This document is available at www.alma-alma.fr | -          |

#### c) Settings

This menu allows you to configure the volume and flowrates set values for the EMB blender.

VOLUME SETTINGS:

- MINIMUM QUANTITY: Minimum quantity
- RANGE VOLUME: Range volume of principal product
- **START BLENDING VOLUME**: EMA high flowrate dead volume at the beginning of a blending operation or after an intermediate stop
- END BLENDING VOLUME: Dead or rinsing volume at the end of a range

#### FLOWRATE SETTINGS:

- MINIMUM FLOWRATE: Minimum flowrate below which an alarm is triggered
- MAXIMUM FLOWRATE: Maximum flowrate above which an alarm is triggered

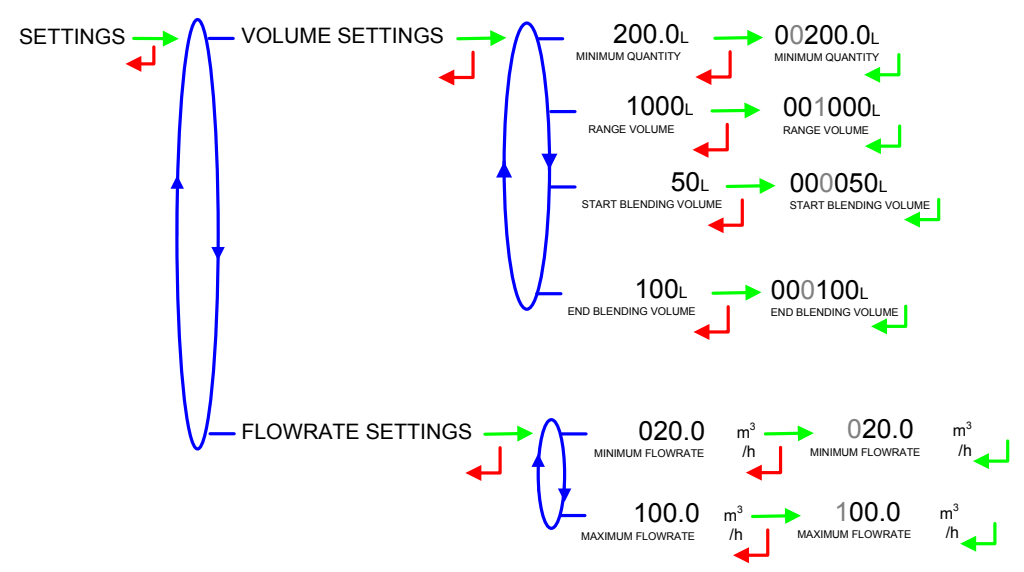

#### d) Blending type

Define the hydraulic assembly for blending:

**UPSTREAM**: The blending of principal and secondary products is made upstream the transfer point. Products are counted together.

**DOWNSTREAM**: The blending of principal and secondary products is made downstream the EMA transfer point. Products are counted separately. A choice is given for calculation and copy out of the overall volume: EMA ONLY or EMA+EMB which is a non-metrological sum. Note: the values are not guaranteed (displayed alternately with dashes) when the blending rate is greater than 5%.

- PULSE EMA→EMA ONLY: The copy EMA reflects the volume counted by the EMA measuring system and the pulses output set for the EMA
- PULSE EMA→EMA+EMB: The copy EMA reflects the nonmetrological sum of the volumes counted by both EMA and EMB

|      | MU 7036 EN J                                   |            |
|------|------------------------------------------------|------------|
| ALMA | MICROCOMPT+ LOADING TEMINAL DEVICE             | Page 46/58 |
| 0    | This document is available at www.alma-alma.fr |            |

and the pulses output set for the EMA. The sum EMA+EMB is not guaranteed if the blending rate exceeds 5%

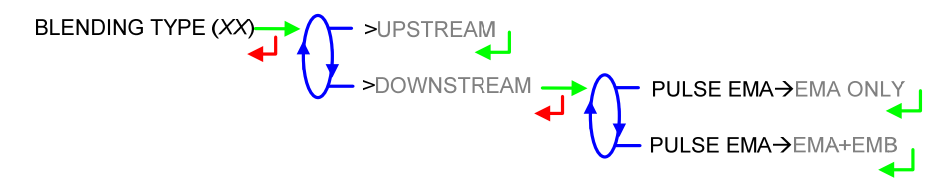

#### e) Algorithm

Regulation for blending function can be made in different ways according to blending algorithm:

**RANGE**: Blending is made by range of principal product

**BUNKER**: The bunker mode is a variation of the range mode: the preset volume is used as the unique range volume

FOLLOWER: Blending for a regulation as close to the final goal as possible

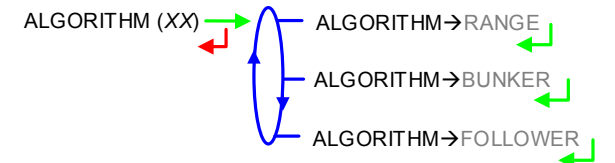

#### f) Control thresholds

**THRESHOLD**-**DEVIATION**: Permissible maximum deviation volume, expressed in litres of secondary product

**THRESHOLD**->RATE: Deviation between minimum and maximum satisfaction rate

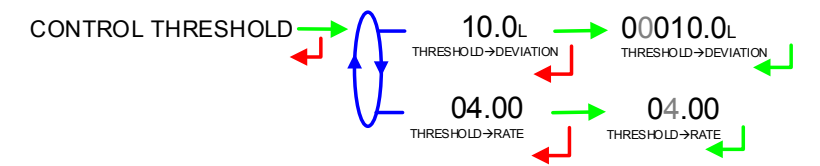

#### g) Operating mode

Define and activate the operating mode which can be autonomous or connected. No activation means no blending.

The blending is ordered in different ways:

**SUPERVISOR**: Systematic blending is made in accordance with the blending rate set in SUPERVISOR mode

**SESAME**: Blending is made in accordance with the instruction of the SESAME II main computer

**MIXED**: Blending is made if required by the SESAME II main computer, in accordance with the blending rate set in SUPERVISOR mode.

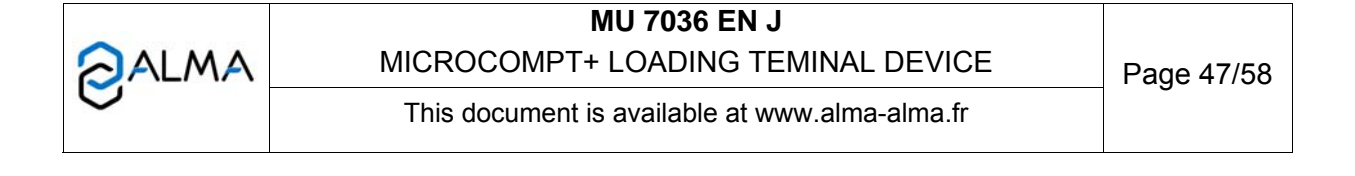

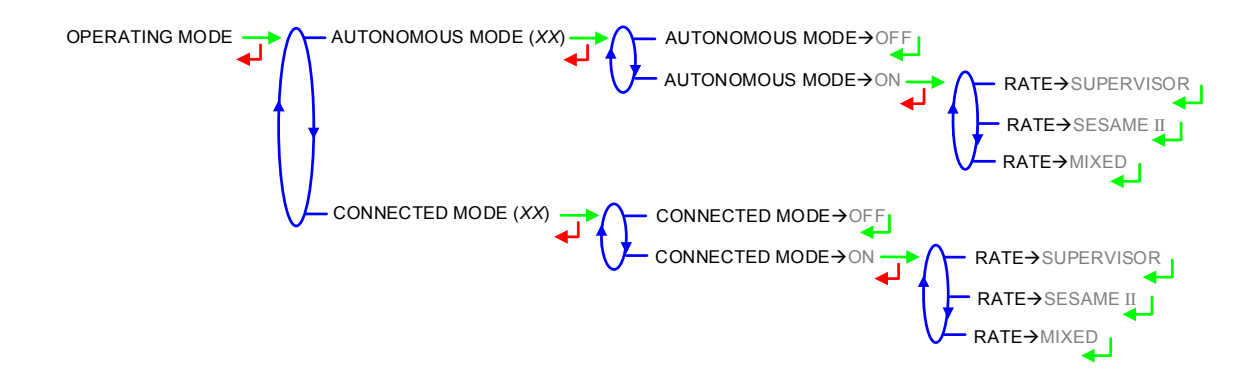

#### 5.4.5.2 Function → denaturant

In case of metrological denaturation, the volume unit automatically set is the litre, with a precision of one thousandth of a litre.

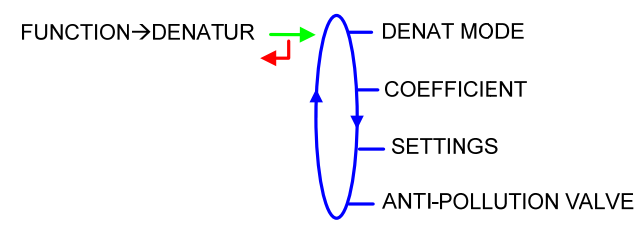

### a) Mode denaturant

Metrological denaturation may be optional or systematic:

**OPTION**: Requested by SESAME II network or through the quality control **SYSTEM**: With any EMA measurements.

#### b) Meter coefficient

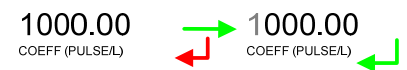

#### c) Settings

This menu allows you to configure the volume and flowrates set values for the EMB denaturant.

#### **VOLUME SETTINGS:**

- RANGE VOLUME: Range volume of principal product
- RINSIND (% RANGE): Rinsing volume of the injector as a percentage of the range volume
- DOSE (PPM): Concentration of product injected in the principal product (in ppm). Equivalent to the dose injected in millilitres for 1000 litres of product
- MINIMUM QUANTITY: Minimum quantity

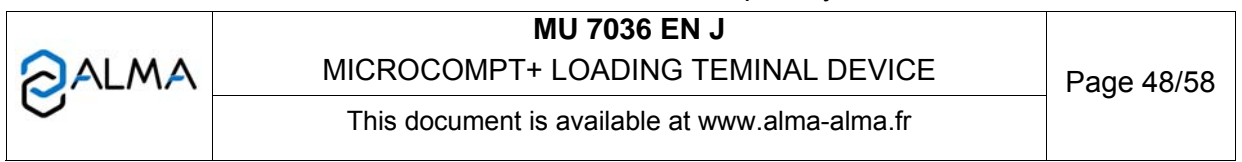

- MIN RATE (PERCENT): Minimum satisfaction rate between 90 and 95%
- MAX RATE (PERCENT): Maximum satisfaction rate between 105 and 150%

FLOWRATE SETTINGS:

- MINIMUM FLOWRATE: Minimum flowrate below which an alarm is triggered
- MAXIMUM FLOWRATE: Maximum flowrate above which an alarm is triggered

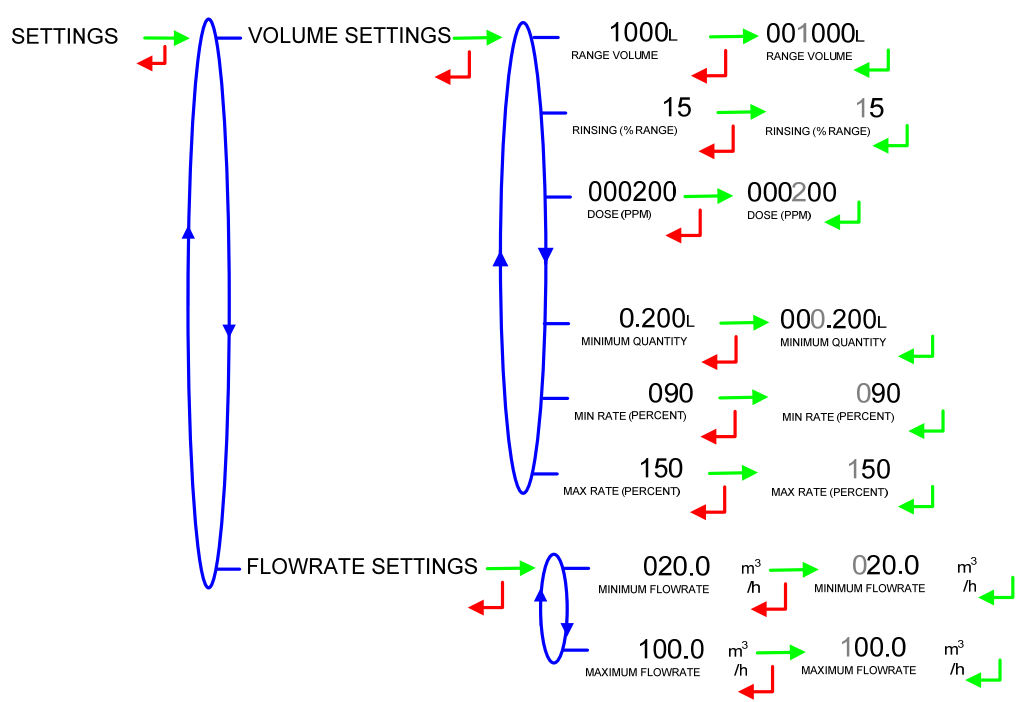

#### d) Anti-pollution valve

This menu is used to configure the control of the anti-pollution valve. **CLOSING ORDER**: TOR output used to send a closing order to the valve **CONTROL**: Control of the anti-pollution valve

- OPENING CTRL: Feedback control of the open position sensor
- CLOSING CTRL: Feedback control of the close position sensor
- **TIMER**: 10 seconds-timer to decide on a possible position deviation (default value)

|      | MU 7036 EN J                                   |            |
|------|------------------------------------------------|------------|
| ALMA | MICROCOMPT+ LOADING TEMINAL DEVICE             | Page 49/58 |
| 0    | This document is available at www.alma-alma.fr |            |

ANTI-POLLUTION VALVE   
CLOSING ORDER
$$(XX)$$
  
CLOSING ORDER $\rightarrow$  ON  
CLOSING ORDER $\rightarrow$  ON  
COPENING CTRL $(XX)$   
OPENING CTRL $(XX)$   
OPENING CTRL $\rightarrow$  OPENING CTRL $\rightarrow$  OPENING CTRL $\rightarrow$ 

### 5.5 Menu DATE AND TIME

Enter the day, the month and the year and then enter the time at French format (e.g. 14.41 means 2.41 pm).

|      | MU 7036 EN J                                   |            |
|------|------------------------------------------------|------------|
| ALMA | MICROCOMPT+ LOADING TEMINAL DEVICE             | Page 50/58 |
| 0    | This document is available at www.alma-alma.fr |            |

| ANNEXE 1: | TABLE FOR SESAME II UNITS |
|-----------|---------------------------|
|-----------|---------------------------|

|                     |                                                                                                    |                                                     | Configuration of the l                                                                              | MICROCOM                             | PT+                          |                    |
|---------------------|----------------------------------------------------------------------------------------------------|-----------------------------------------------------|----------------------------------------------------------------------------------------------------|--------------------------------------|------------------------------|--------------------|
|                     |                                                                                                    | N                                                   | Vithout unit<br>In litre<br>In kg                                                                   |                                      | In m <sup>3</sup>            |                    |
|                     |                                                                                                    | Accuracy = 1<br>or<br>Accuracy =<br>0.1             | Accuracy = 0.1<br>and<br>Cod07 = 10000 (change<br>the format of quantities in<br>Sesame II network) | Accuracy<br>= 1                      | Accuracy<br>= 0.1            | Accuracy<br>= 0.01 |
| d through Sesame II | Preset<br>Volume already<br>loaded<br>Control volume<br>EMA Volume<br>EMA Leakage<br>volume<br>Set preset<br>EMA Converted<br>volume | ldem : x 1<br>(123 is 123<br>litres for<br>example) | X 10<br>(123 is 12.3 litres, for<br>example)                                                        | (123 is                              | In litre<br>123 litres for e | example)           |
| exchange            | EMA Totaliser                                                                                                    |                                                     |                                                                                                    | (123 is 12                           | In m3<br>3 000 litres, fo    | or example)        |
| Information         | EMB Volume<br>EMB Converted<br>volume<br>EMB Totaliser                                                                               | (*) DE                                              | BLENDING x 10 (123 is 12<br>NAT METRO in millilitre (123                                            | .3 litres, for e<br>is 123 milliliti | xample)<br>res, for examp    | le)                |
|                     | Volume, dose or<br>totaliser of<br>additive or dye                                                                                   | 1                                                   | n millilitre: millilitre (123 is 123                                                                | 3 millilitres, fo                    | or example)                  |                    |

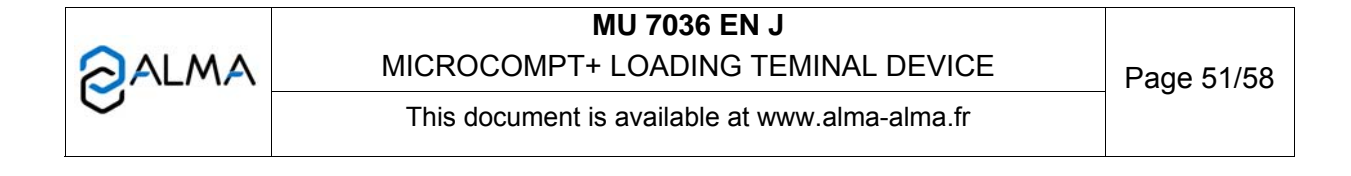

### ANNEXE 2: CODES

Each code sets specific operation according to the following tables:

| <u>Cod 01</u>  |                                                                                                    |
|----------------|----------------------------------------------------------------------------------------------------|
| Option         | Meaning                                                                                                    |
| <b>X</b> 0000  | TOR input for gas detection on EMA:                                                                                                    |
|                | 1: EMA standard Gas TOR input                                                                                                    |
|                | 2: (ALIM_V3 only) Gas TOR input for switch in low flow                                                                                                    |
|                | 3: Idem 1 + 2                                                                                                    |
|                | Any other value: Void                                                                                                    |
| 0 <b>X</b> 000 | Authorization becomes emergency shutdown or 'dead-man' security (BOTTOM only):                                                                                                    |
|                | 1: 'authorization' input is managed as an emergency shutdown                                                                                                    |
|                | 2: Idem 1, reverse input polarity                                                                                                    |
|                | <b>3</b> : For <b>BOTTOM</b> configuration only, 'authorization' input is managed as 'dead-man' function                                                                                                    |
|                | Any other value: Void                                                                                                    |
|                | Note: Twisting 'authorisation' into 'dead-man' is justified if Cod02 is also used to define the<br>'dead-man' control functionality                                                                                            |
| 00 <b>X</b> 00 | Use of sub-totalisers:                                                                                                    |
|                | 1: Control and display of 'products' sub-totalisers in accordance with denaturation                                                                                                    |
|                | 2: Display of totalisers per injector                                                                                                    |
|                | <b>3</b> : Idem 1 + 2                                                                                                    |
|                | Any other value: No display                                                                                                    |
| 000 <b>XX</b>  | Configuration for quality control in autonomous mode:                                                                                                    |
|                | <b>99</b> : Activation of the quality control mode (list in supervisor mode): before beginning measurement, the MICROCOMPT+ displays a list to choose the quality in autonomous mode                                           |
|                | <b>88</b> : Activation of the quality control mode (list in supervisor mode): quality is automatically determined in accordance with the authorization TOR inputs. WARNING: ALIM_V3 only <b>Any other value</b> : Detail above |
| 000 <b>X</b> 0 | Code for additive injector in autonomous mode:                                                                                                    |
|                | <b>0</b> : No additive injection in autonomous mode                                                                                                    |
|                | 8, 9: See above                                                                                                    |
|                | n: The injector #n is used for additivation in autonomous mode                                                                                                    |
| 0000 <b>X</b>  | Code for dye injector in autonomous mode:                                                                                                    |
|                | As above for dve injection                                                                                                    |

|      | MU 7036 EN J                                   |            |
|------|------------------------------------------------|------------|
| ALMA | MICROCOMPT+ LOADING TEMINAL DEVICE             | Page 52/58 |
| 0    | This document is available at www.alma-alma.fr | -          |
|      |                                                |            |

<u>Cod 02</u> – **TOP**.

For **TOP** loading configuration, the Cod02 allows activation of the dead-man switch control. For **BOTTOM** loading configuration: this features is available by twisting the authorisation input (refer to Cod01).

| Option        | Meaning                                                                     |
|---------------|-----------------------------------------------------------------------------|
| <b>XXX</b> 00 | The dead-man switch is activated if Cod02 = XXXoo is different from '000'   |
|               |                                                                             |
|               | If Cod03 = oXooo with 'dead-man' function in volume:                        |
|               | • Volume x 100 for dead-man switch control.                                 |
|               | If Cod03 = oXooo with 'dead-man' function in duration:                      |
|               | • <b>Time in seconds</b> for dead-man switch control.                       |
|               | Note: The dead-man switch control may be disabled in some cases – See below |
| 000 <b>XX</b> | If Cod03 = oXooo with 'dead-man' function in volume:                        |
|               | Volume x 10 in low flow for dead-man switch.                                |
|               | If Cad03 - aYaaa with 'dood mon' function in duration:                      |
|               |                                                                             |
|               | Time in seconds x 10 in low flow for dead-man switch.                       |

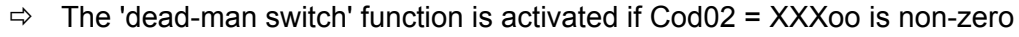

- ⇒ The option 'configuration in duration' changes the functionality (see Cod03 = oXooo below)
- ⇒ The option 'dead-man switch' bypass doesn't disable the functionality (see Cod03 = oXooo below)
- It is therefore possible to instrument a dead-man switch that is not active for automation (disabled with Cod03) but which is used for the 'dead-man control' functionality
- If 'dead-man switch' is forced by the network SESAME II, the functionality is disable (see Cod03 = ooooX below)
- ⇒ The 'self-service' mode can be considered for this functionality (see Cod03 = Xoooo below)
- ⇒ For **BOTTOM** configuration, the authorisation input <u>needs</u> to be managed as 'dead-man' function (refer to Cod01).

If the functionality is enable:

- 1. The MICROCOMPT+ checks the transition of status of the 'dead-man switch' before:
  - Volume is XXX00 litres (Cod02 = XXXoo)
  - Or duration is XXX seconds (Cod02 = XXXoo and Cod03 = oXooo is at least 4)

Otherwise, the MICROCOMPT+ forces a low flow, uses factory option ALERTE\_HOMME\_MORT\_ON if described, and proceeds to stage 2

- 2. Following stage 1, the MICROCOMPT+ checks the transition of status of the 'deadman switch' before:
  - Volume is XX00 litres (Cod02 = ooo**XX**)
  - Or duration is XX seconds (Cod02 = 000XX and Cod03 = 0X000 is at least 4)

Otherwise the default 46 = DEAD MAN SWITCH appears.

|      | MU 7036 EN J                                   |            |
|------|------------------------------------------------|------------|
| ALMA | MICROCOMPT+ LOADING TEMINAL DEVICE             | Page 53/58 |
| 0    | This document is available at www.alma-alma.fr | Ū          |

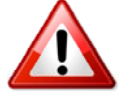

<u>Cod 03</u> – тор.

|--|

| Option         | Meaning                                                                                     |                                                                                                    |                  |                   |                   |                    |             |
|----------------|---------------------------------------------------------------------------------------------|----------------------------------------------------------------------------------------------------|------------------|-------------------|-------------------|--------------------|-------------|
| <b>X</b> 0000  | TOP single side:                                                                            |                                                                                                    |                  |                   |                   |                    |             |
|                | 1: The MICROCOMPT+ has only a left side                                                     |                                                                                                    |                  |                   |                   |                    |             |
|                | <b>2</b> . Th                                                                               | 2: The MICROCOMPT+ has only a right side                                                                                                    |                  |                   |                   |                    |             |
|                | <br>⊿. Th                                                                                   | 2. The MICROCOMPT+ has only a <b>right side</b><br>4: The dead man switch functionality (and Cad(2)) is enable only with 'free convice' made |                  |                   |                   |                    |             |
|                | 4. III                                                                                      |                                                                                                    | nan switch fun   | clionality (see   |                   | e only with nee-s  |             |
|                | <b>5</b> : Ide                                                                              | em 4 + 1                                                                                                    |                  |                   |                   |                    |             |
|                | <b>6</b> : Ide                                                                              | em 4 + 2                                                                                                    |                  |                   |                   |                    |             |
|                | Any                                                                                         | other va                                                                                                    | lue: Top bi-sid  | e. Dead-man       | switch control ac | ccording to Cod02  | without any |
| Y              | chan                                                                                        | ge                                                                                                    |                  |                   |                   |                    |             |
| 0 <b>X</b> 000 | TOP                                                                                         | oading                                                                                                    | MICROCOMP        | T+ only:          |                   |                    |             |
|                |                                                                                             |                                                                                                    | Bypass           | Bypass            | Eunction          | 1                  |             |
|                |                                                                                             |                                                                                                    | SECURIM          | Dead-man          | 'dead-man'        |                    |             |
|                |                                                                                             |                                                                                                    |                  | switch            |                   |                    |             |
|                |                                                                                             | 0                                                                                                    | -                | -                 | Volume            |                    |             |
|                |                                                                                             | 1                                                                                                    | ON               | -                 | Volume            |                    |             |
|                |                                                                                             | 2                                                                                                    | -                | ON                | Volume            |                    |             |
|                |                                                                                             | 3                                                                                                    | ON               | ON                | Volume            | ]                  |             |
|                |                                                                                             | 4                                                                                                    | -                | -                 | Duration          |                    |             |
|                |                                                                                             | 5                                                                                                    | ON               | -                 | Duration          |                    |             |
|                |                                                                                             | 6                                                                                                    | -                | ON                | Duration          |                    |             |
|                |                                                                                             | 7                                                                                                    | ON               | ON                | Duration          | J                  |             |
|                | Any                                                                                         | other va                                                                                                    | lue: Idem mod    | lulo 8            |                   |                    |             |
|                | вотт                                                                                        | OM load                                                                                                    | ing MICROC       | OMPT only:        |                   |                    |             |
|                | <b>0-3</b> :                                                                                | Dead-m                                                                                                    | an' function in  | volume,           |                   |                    |             |
|                | <b>4-9</b> :                                                                                | Dead-m                                                                                                    | an' function in  | time              |                   |                    |             |
| 00 <b>X</b> 00 | TOP                                                                                         | oading                                                                                                    |                  |                   |                   |                    |             |
| 00,00          | 1. Ground (left or right) forcing via network SESAME II. Physical ground is unloaded in the |                                                                                                    |                  |                   |                   |                    |             |
|                | network SESAME II                                                                           |                                                                                                    |                  |                   |                   |                    |             |
|                | <b>2:</b> Idem 1 with the requirement to remove forcing between each measurement            |                                                                                                    |                  |                   |                   |                    |             |
|                | 5: Idem 1 but the 'logical ground' is uploaded in the network SESAME II (final combination  |                                                                                                    |                  |                   |                   |                    |             |
|                | between physical ground and forcing)                                                        |                                                                                                    |                  |                   |                   |                    |             |
|                | Any other value: No ground forcing                                                          |                                                                                                    |                  |                   |                   |                    |             |
| X              | Note:                                                                                       | Forcing                                                                                                    | is not taken in  | to account wit    | h a single-side c | configuration (see | above)      |
| 000 <b>X</b> 0 | TOP loading MICROCOMPT+ only:                                                               |                                                                                                    |                  |                   |                   |                    |             |
|                | 1: FO                                                                                       | rcing of t                                                                                                    | ne arm direction | on (left, right o | r locking) via ne |                    |             |
|                | <b>2:</b> Ide                                                                               | em 1 with                                                                                                    | the requirement  | ent to remove     | forcing between   | each measureme     | ent         |
|                | Any                                                                                         | other va                                                                                                    | lue: No forcing  | g of the arm dir  | rection           |                    |             |
|                | Note:                                                                                       | Forcing                                                                                                    | is not taken in  | nto account wit   | h a single-side d | configuration (see | above)      |
| 0000 <b>X</b>  | TOP I                                                                                       | oading                                                                                                    | MICROCOMP        | T+ only:          |                   |                    |             |
|                | 1: Forcing of the arm down-position or dead-man switch via network SESAME II                |                                                                                                    |                  |                   |                   |                    |             |
|                | 2: Ide                                                                                      | em 1 with                                                                                                    | the requireme    | ent to remove     | forcing between   | each measureme     | ent         |
|                | 3: Idem 1 with a prohibition on forcing arm down-position and dead-man switch               |                                                                                                    |                  |                   |                   |                    |             |
|                | simultaneously                                                                              |                                                                                                    |                  |                   |                   |                    |             |
|                | <b>4:</b> Idem 1 + 2 + 3                                                                    |                                                                                                    |                  |                   |                   |                    |             |
|                | Anv                                                                                         | Any other value: No forcing                                                                                                    |                  |                   |                   |                    |             |
|                | Noto                                                                                        | Note: Foreing of dead-man switch via network SESAME II is void if dead man switch is                                                         |                  |                   |                   |                    |             |
|                | forced to TRUE elsewhere (see above)                                                        |                                                                                                    |                  |                   |                   |                    |             |
|                | Note 2: Forcing of dead-man switch disables control of dead-man switch (see above)          |                                                                                                    |                  |                   |                   |                    |             |
| L              | 11018                                                                                       | 2.10101                                                                                                    |                  |                   |                   |                    |             |
| <b>^</b>       |                                                                                             |                                                                                                    |                  |                   |                   |                    |             |
| AL/            | MA MICROCOMPT+ LOADING TEMINAL DEVICE Pa                                                    |                                                                                                    |                  |                   |                   | Page 54/58         |             |
| 0              |                                                                                             |                                                                                                    | This docum       | ent is availabl   | e at www.alma-a   | alma.fr            |             |

### <u>Cod 04</u>

| Option         | Meaning                                                                                                    |
|----------------|----------------------------------------------------------------------------------------------------|
| <b>X</b> 0000  | Bitmask on the 3 authorization inputs for quality selection, in autonomous mode:                                                                                                    |
|                | <b>1 à 7:</b> Bitmask to apply on inputs #1, #2, #3 with respectively bits 0, 1 and 2 of the mask                                                                                                    |
|                | Example: Mask = 1 means that input #1 is used, Mask = 3 means that inputs #1 and #2 are used                                                                                                    |
|                | Any other value: Same as Mask = 7 (the 3 inputs are used)                                                                                                    |
| 0 <b>X</b> 000 | <ol> <li>Activates the display of the additive name and displays « BLEND » on the prompter if<br/>the blender is requested during a measurement. Displays the dye name if there's enough<br/>place on the prompter.</li> <li>Activate the display of rate details on the prompter during a measurement</li> <li>Any other value: Void</li> </ol> |
| 00 <b>X</b> 00 | <b>1:</b> The presence of the PCC is not required. If the PCC is present but not working, starting a measurement is impossible                                                                                                    |
|                | <b>Any other value</b> : PCC is metrological. Its presence is necessary ; it must communicates to the MICROCOMPT+ it is operational to enable a measurement                                                                                                    |
| 000 <b>X</b> 0 | <ul> <li>≠0: Activates the EMB information update on the network SESAME II if EMB is set for metrological denaturation</li> <li>0: No EMB information on the network SESAME II if metrological configuration</li> </ul>                                                                                                    |
| 0000 <b>X</b>  | 1: Prohibits MODBUS writings on COM1                                                                                                    |
|                | 2: Prohibits MODBUS writings on COM2                                                                                                    |
|                | 3: Prohibits MODBUS writings on COM1 and COM2                                                                                                    |
|                | Any other value: Void                                                                                                    |

|      | MU 7036 EN J                                   |            |
|------|------------------------------------------------|------------|
| ALMA | MICROCOMPT+ LOADING TEMINAL DEVICE             | Page 55/58 |
| 0    | This document is available at www.alma-alma.fr | C          |
|      |                                                |            |

### <u>Cod 05</u>

| Option         | Meaning                                                                                                    |
|----------------|----------------------------------------------------------------------------------------------------|
| <b>X</b> 0000  | If X is non-zero, the MICROCOMPT+ is allowed to top up the level                                                                                                    |
| 0 <b>X</b> 000 | If X is non-zero, the MICROCOMPT+ is allowed to blend without waiting for EMA to switch in high flow                                                                                                    |
| 00 <b>X</b> 00 | <ul> <li>The MICROCOMPT+ makes a blending according to the inverse algorithm (downstream assembly with a required rate greater than the ratio of the flow rates EMA/EMB).</li> <li>If X is non-zero, the MICROCOMPT+ changes its functionalities as follows: <ul> <li>The rinsing may not be equal to the rinsing volume, if this volume is greater than the volume EMA to be loaded</li> <li>No pollution control of the line due to the lack of rinsing after activation of a 'high rate' blending</li> </ul> </li> </ul> |
| 000 <b>XX</b>  | Gives the number of seconds of the 'dead man' function with the pushbutton used for top<br>up (checks the pushbutton is released cyclically)<br>If XX=0, the 'dead man' control for top up function is disabled<br><b>For BOTTOM applications</b> , XX=0 allows to top up the level by pressing BP1                                                                                                    |

## <u>Cod 06</u>

| Option         | Meaning                                                                                                    |  |  |
|----------------|----------------------------------------------------------------------------------------------------|--|--|
| 0000 <b>X</b>  | 1: The request for the injector 1 pump remains active during a stop                                              |  |  |
| 000 <b>X</b> 0 | 1: Specify a 'wide' preset end coefficient:                                                                      |  |  |
|                | <ul> <li>The time before the control of the valve closure is extended (100 seconds instead<br/>of 10)</li> </ul> |  |  |
|                | <ul> <li>The duration of the control of the valve closure is reduced (5 seconds instead of<br/>15)</li> </ul>    |  |  |
|                | <ul> <li>The maximum value of the preset end coefficient is multiplied by 16</li> </ul>                          |  |  |
|                | Disable the default 'VALVE'                                                                                      |  |  |
| 00 <b>X</b> 00 | 1: Reverse the polarity of the LSL inputs                                                                        |  |  |
| 0 <b>X</b> 000 | 1: Disable display                                                                                               |  |  |

## <u>Cod 07</u>

| Option         | Meaning                                                                                                    |
|----------------|----------------------------------------------------------------------------------------------------|
| 00 <b>XYZ</b>  | 000: No 'addit tou' injector (injection of all doses from the first range)                                                                                         |
|                | <b>Otherwise:</b> XYZ allows to activate the i-eme injector (i = 1 to 8) by adding the value $2^{(i-1)}$ to this figure                                            |
|                | Example:<br>XYZ = 1 only the injector #1 is 'addit tou'<br>XYZ = 1 + 2 = 3 for the injectors #1 et #2,<br>XYZ = 1 + 2 + 4 = 5 for the injectors #1, #2 et #3, etc. |
| 0 <b>X</b> 000 | 1: Remove the ESDV control in case of any injector leakage                                                                                                    |

| ALMA | MU 7036 EN J<br>MICROCOMPT+ LOADING TEMINAL DEVICE | Page 56/58 |
|------|----------------------------------------------------|------------|
| 0    | This document is available at www.alma-alma.fr     |            |

### Cod 08 – LCN

| Option        | Meaning                                                                                                    |
|---------------|----------------------------------------------------------------------------------------------------|
| <b>X</b> 0000 | #0:                                                                                                    |
|               | IF: TOP configuration                                                                                                    |
|               | AND: anti-fraud control activated                                                                                                    |
|               | AND: In measurement status                                                                                                    |
|               | AND: a metrological denaturant injector is requested.                                                                                                    |
|               | THEN:                                                                                                    |
|               | Any forcing of low-arm via SESAME II network is ignored                                                                                                    |
|               | AND:                                                                                                    |
|               | An absence of flow is not a suspicion of fraud.                                                                                                    |
|               | <ul> <li>Note: A metrological denaturant injector is requested:</li> <li>IF: DUAL + metrological denaturation<br/>AND: configuration in systematic<br/>OR: Injector #1 is requested</li> <li>IF: With ACDA<br/>AND: The ACDA of EMA is set<br/>AND: configuration in systematic<br/>OR: The relevant injector is requested</li> <li>Idem for the ACDA of EMB</li> </ul> |
|               | 0: Void                                                                                                    |

## Cod 08 – Configuration API\_78. **BOTTOM** MICROCOMPT+ only

| Option         | Meaning                                                                     |
|----------------|-----------------------------------------------------------------------------|
| 00 <b>X</b> 00 | Position accuracy of an incremental valve (hydraulic or pneumatic) for EMA: |
|                | <b>#0</b> : Standard position at +/- Qmax / 30 (with Qmax=maximum flowrate) |
|                | #1: Position at +/- Qmax / 60                                               |
|                | #2: Position at +/- Qmax / 90                                               |
|                |                                                                             |
|                | #8: Position at +/- Qmax / 270                                              |
|                | <b>#9</b> : Position at +/- Qmax / 300                                      |
| 000 <b>X</b> 0 | As above for EMB                                                            |

### Cod 09 – LCN

| Option         | Meaning                                                                                        |
|----------------|------------------------------------------------------------------------------------------------|
| 0 <b>X</b> 000 | Do not inject an anti-fraud dose in case of a stop on a 'no dyeing' alarm:                     |
|                | 0: Standard operation, a dose is always injected after a stop                                  |
|                | 1: Particular operation to prevent the activation of anti-fraud after an alarm #47 (NO DYEING) |
|                | Any other value: Idem 0                                                                        |
| 00 <b>X</b> 00 | TOP MICROCOMPT only: After an anti-fraud injection, the range offset is disabled:              |
|                | 0: Standard operation, a new range starts after an anti-fraud injection                        |
|                | 1: Particular operation to avoid range offset (such as <b>BOTTOM MICROCOMPT</b> )              |
|                | Any other value: Idem 0                                                                        |

## Cod 10 to Cod 20 : Not used

| 2015 T      | MU 7036 EN J                                   |            |
|-------------|------------------------------------------------|------------|
| <b>ALMA</b> | MICROCOMPT+ LOADING TEMINAL DEVICE             | Page 57/58 |
| 0           | This document is available at www.alma-alma.fr |            |

### **RELATED DOCUMENTS**

| GU 7036_1 | Operating guide MICROCOMPT+ FOR BOTTOM LOADING                                                |
|-----------|-----------------------------------------------------------------------------------------------|
| GU 7036_2 | Operating guide MICROCOMPT+ FOR TOP LOADING                                                   |
| GU 7036_3 | Operating guide MICROCOMPT+ FOR BOTTOM LOADING<br>BLENDER/DENATURANT                          |
| GU 7036_4 | Operating guide MICROCOMPT+ FOR TOP LOADING<br>BLENDER/DENATURANT                             |
| MU 7075   | Operating manual ACDA (French version only)                                                   |
| FM 8000   | Replacement of the backup batteries on the AFSEC electronic board                             |
| FM 8001   | Diagnostic support for power supply failure                                                   |
| FM 8002   | Diagnostic support for a display failure                                                      |
| FM 8003   | Diagnostic support for DEB_0 or ZERO FLOW DEFAULT alarm                                       |
| FM 8004   | Diagnostic support for GAS or PRESENCE GAS alarm                                              |
| FM 8005   | Diagnostic support for METERING PROBLEM                                                       |
| FM 8011   | Configuration of jumpers and adjustment of metering thresholds on the AFSEC+ electronic board |
| FM 8500   | Adjustment of an BOTTOM MICROCOMPT+                                                           |
| FM 8510   | Adjustment of a temperature chain on MICROCOMPT+                                              |

| Openation         MICROCOMPT+ LOADING TEMINAL DEVICE         Page 58/           This document is available at www.alma-alma.fr         Page 58/ |      | MU 7036 EN J                                   |            |
|----------------------------------------------------------------------------------------------------|------|------------------------------------------------|------------|
| This document is available at www.alma-alma.fr                                                                                                  | ALMA | MICROCOMPT+ LOADING TEMINAL DEVICE             | Page 58/58 |
|                                                                                                    | 0    | This document is available at www.alma-alma.fr |            |